# 2019年CTF5月比赛记录(一): ISCC\_2019线上赛部分题目 writeup

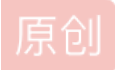

極品——☆宏 ● 于 2019-05-25 08:54:59 发布 ● 2400 ☆ 收藏 11

分类专栏: <u>2019年CTF比赛—5月赛 CTF\_web</u>

版权声明:本文为博主原创文章,遵循<u>CC 4.0 BY-SA</u>版权协议,转载请附上原文出处链接和本声明。

本文链接: <u>https://blog.csdn.net/qq\_43214809/article/details/90273936</u>

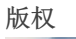

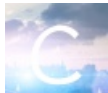

\_\_\_\_\_2019年CTF比赛—5月赛 同时被 2 个专栏收录

1篇文章0订阅

订阅专栏

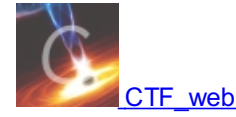

13 篇文章 0 订阅

订阅专栏

ISCC战线拉得蛮长的,从5月1号一直干到25号。我之前也没参加过ISCC,就第一次参加做题情况来看,除了第一天结束 后排名在前100,之后就再也没往上走过,尼玛一直掉啊,每天退步一点点,垂直下降,心疼啊。我一个web手竟然要靠 做Misc上分?

就参赛的选手来讲,直观感觉就是HN-大佬真多啊,前面有好多诶??;就题目而言,web前四道题好水啊,不是原题就 是改编题,Misc纯脑洞,不解释。

强网杯前练练手

比赛时间: 2019年5月1日至2019年5月25日

# Writeup

-、Web:

# 1.web1:

这题改编来的:

```
← → C ① 不安全 | 39.100.83.188:8001
```

### 直接代码审计,需要GET传两个参数,一个value,一个password。

先看value,通过后面的代码不难看出,value是数组赋值,而且value[\$i]的ascii值不能在32到127之间,然后经过chr()把value传到username里,从而进行username的比较,需要使username='w3lc0me\_To\_ISCC2019',这样看的话矛盾出现了,因为前面的条件限制了我们直接对value赋username所对应的值,既然这样,看看能不能用别的方法。注意到chr()函数在转换时会自动取模256,所以我们只需在相对应的ascii码上加上256就可以。

再看password,主要解决intval()的问题就行了,如果我们传入16进制的数值,intval(password)在这里会直接返回0,但是 intval(password+1)在转换时会将16进制数先转换成10进制数再加1,然后输出。

最后构造payload得到flag:

### Hello w3lc0me\_To\_ISCC2019! flag{8311873e241ccad54463eaa5d4efc1e9}

<?php  $error_reporting(0);$ require 'flag.php'; \$value = \$\_GET['value']; \$password = \$\_GET['password']; \$username = (\$i = 0: \$i for %username == 'w3lcOme\_To\_ISCC2019' && intval(\$password) < 2333 && intval(\$password + 1) > 2333) { else else @username == 'w3lcOme\_io\_iocci\_ echo 'Hello '.\$username.'!', echo \$flag, '<hr>'; '<br>', PHP\_EOL; □ 查看器 ② 控制台 □ 调试器 {} 样式编辑器 ⑦ 性能 ① 内存 1 网络 吕 存储 1 无障碍环境 ● HackBar പ Encryption - Encoding - SQL - XSS - Other -Contribute now! HackE a Load URL http://39.100.83.188:8001/?value[0]=375&value[1]=307&value[2]=364&value[3]=355&value[4]=304&value[5]=365&value[6]=357&value[7]=351&value[8]=340&value[9]=367&value[7]=351&value[8]=340&value[8]=340&valu value[10]=351&value[11]=329&value[12]=339&value[13]=323&value[14]=323&value[15]=306&value[16]=304&value[17]=305&value[18]=313&password=0x91d Split URL Execute Post data Referer User Agent Cookies Clear All

### 2.web2:

这题考的算是burp的intruder和图形验证码,但是最后是可以试出来的。而且最后的密码是"996"不得不说,还是紧贴时政的?。

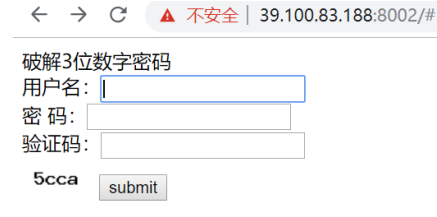

三位数字密码直接000-999,关键就是验证码。这道题是图片的,我曾经在蓝鲸CTF打卡练习场里做过另一个含验证码爆破的, 但那个比这个简单,直接在burp里设置宏。对于这道题,这是个图片的,所以直接上工具PKAV,最后得到flag:

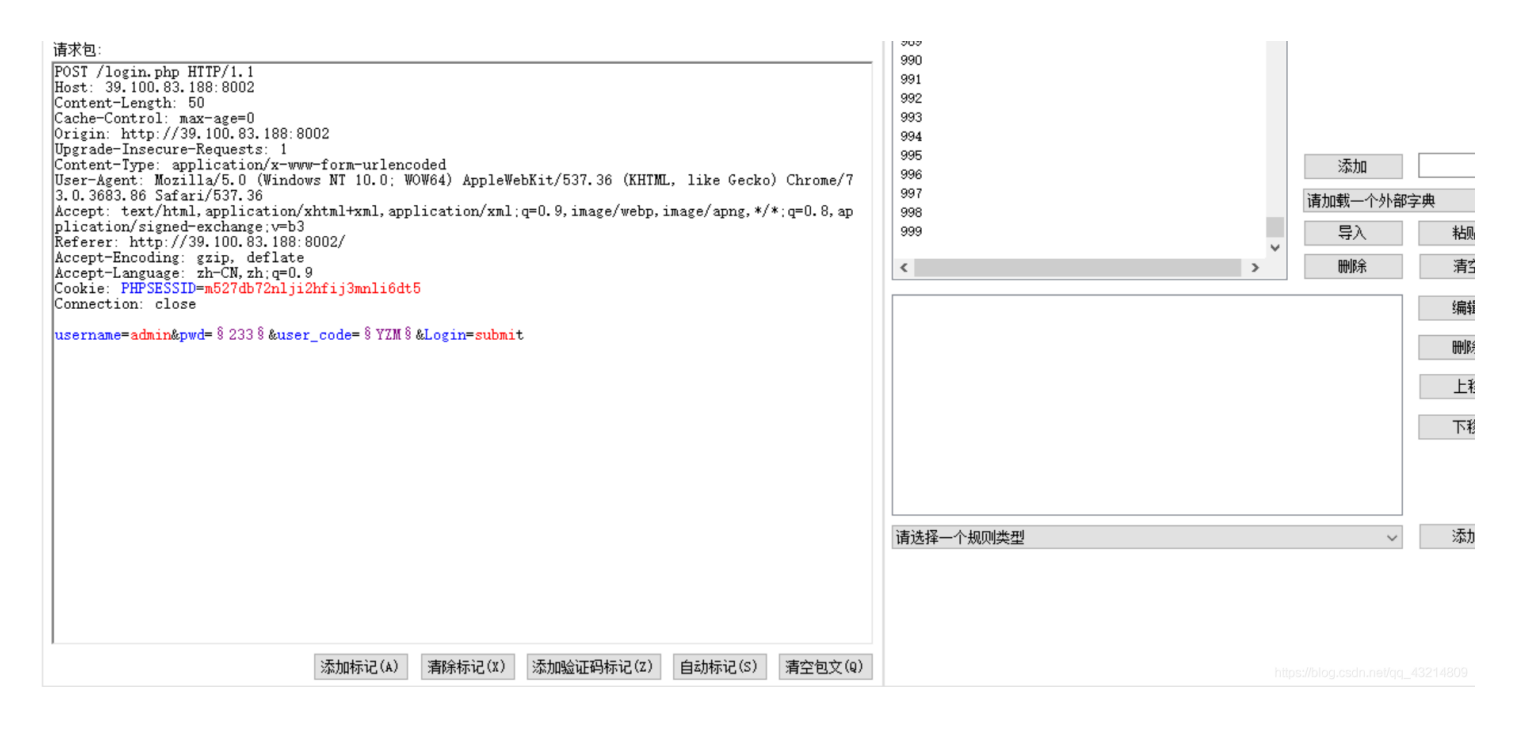

|                                                                                                    | II仍造                                            |
|----------------------------------------------------------------------------------------------------|-------------------------------------------------|
| ✓ 设置Connection: close                                                                                                    | □ 伪造X-Forwarded-For                             |
| HTTP重定向设置                                                                                                    | IF范围: 127.0.0.1 = 127.255.255.254 🗌 随机分配        |
| ○ 不跟踪重定向                                                                                                    | □ 伪造Client-IP                                   |
| ○ 选择性跟踪重定向                                                                                                    | IP范围: 127.0.0.1 = 127.255.255.254 回随机分配         |
|                                                                                                    | 会话管理                                            |
|                                                                                                    | □ 请求如下地址以注销会话:                                  |
| <ul> <li>&gt;&gt;&gt;&gt;&gt;&gt;&gt;&gt;&gt;&gt;&gt;&gt;&gt;&gt;&gt;&gt;&gt;&gt;&gt;&gt;&gt;&gt;&gt;&gt;&gt;&gt;&gt;&gt;&gt;&gt;&gt;&gt;</li></ul> |                                                 |
|                                                                                                    | 代理服务器设置                                         |
| ● 固定 4 ਦ 位 ○ 长度不固定                                                                                                    | □ 使用HTTP代理服务器                                   |
| 验证码识别结果处理                                                                                                    | 服务器: 満口: 80 😓 添加(A)                             |
| ● 不做任何处理 ○ 进行四则运算                                                                                                    | 用户名: 密码: 导入(I)                                  |
| 线程设置                                                                                                    | 验证地址: http://www.baidu.com 验证可用                 |
| 线程数: 5 🖨                                                                                                    | 验证教辑: <title>百度一下,你就知道</title>                  |
| 线程并发延迟: 2 숮 毫秒                                                                                                    |                                                 |
| 请求超时时间: 30 🗧 秒                                                                                                    | 验证统在到: 50 图 代理情况进时 20 图 积                       |
| 请求超时重试: 3 🖨 次                                                                                                    | 序号 服务器 用户名 密码 延迟(ms)                            |
|                                                                                                    | 1 218.78.210.190:8080<br>2 183.207.232.194:8080 |
|                                                                                                    | 3 127.0.0.1:8070                                |
| 亚尔科伊爾                                                                                                    |                                                 |
|                                                                                                    |                                                 |

> Date: Wed, 01 May 2019 07:53:50 GMT
flag is flag{996\_ICU}

https://blog.csdn.net/qq\_43214809

← → C ① 不安全 | 39.100.83.188:8002/login.php

flag is flag{996\_ICU}

https://blog.csdn.net/qq\_43214809

3.web3:

这题考的二次注入,是sql-libs上的题目,应该是没怎么改动,比较讨厌的是大佬们把能注册的用户名都注册了一遍?,后来实在 没办法注册了个"admin'#",然后就是常规的修改密码,最后再用admin登陆拿到flag:

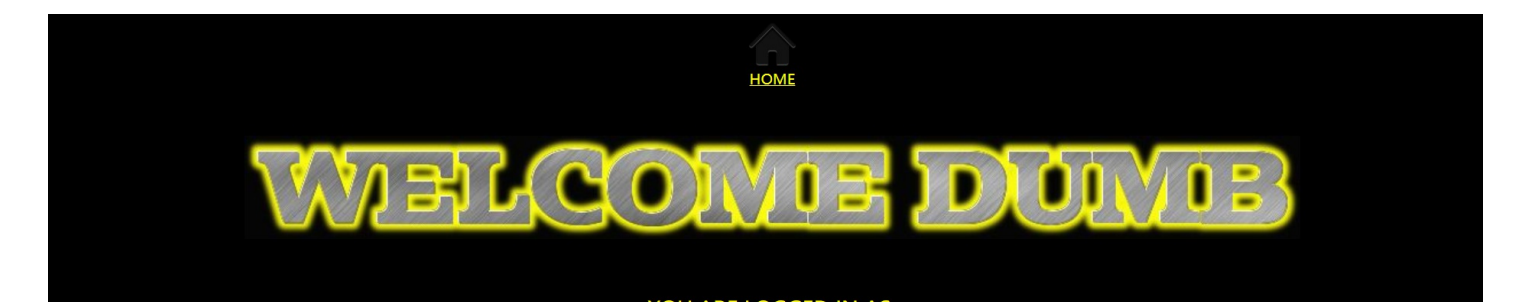

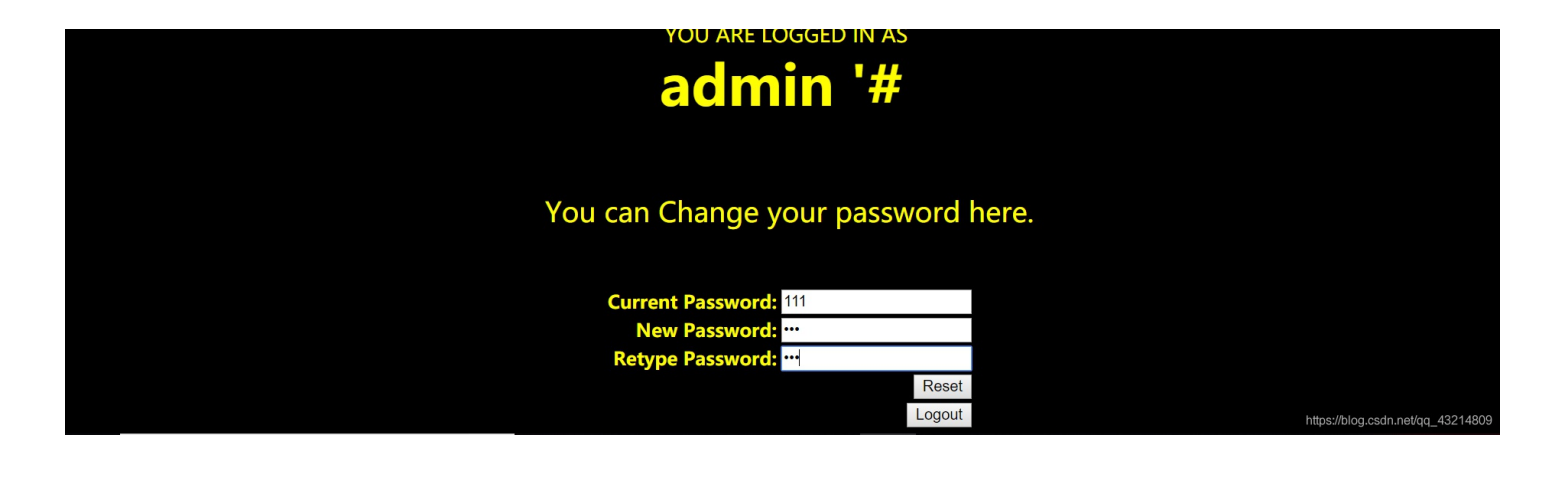

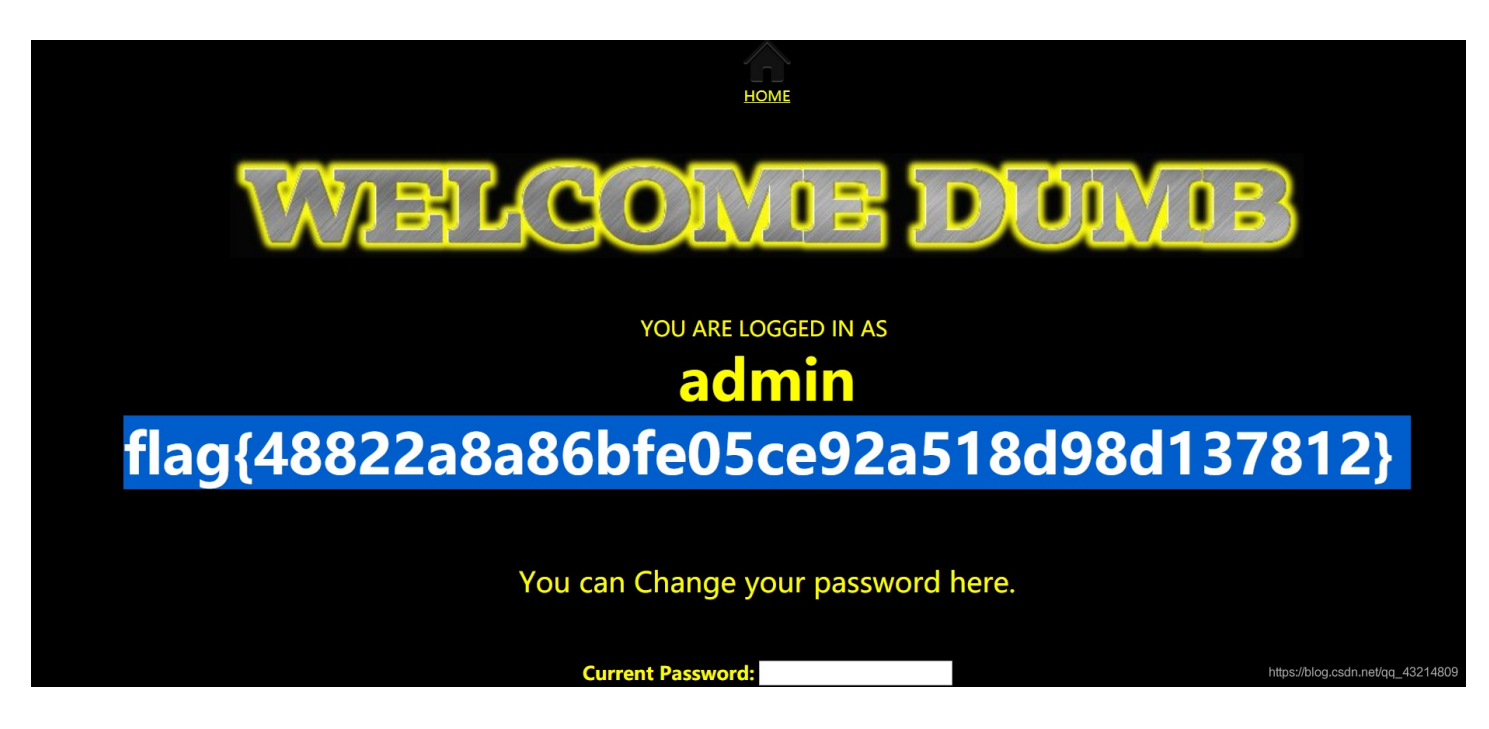

### 4.web4:

这道题其实也是个改编题,来自国外某CTF的一个php审计题目。打开后一段代码,开始审计:

### ← → C ③ 不安全 39.100.83.188:8066

```
<?php
error_reporting(0);
include("flag.php");
$hashed_key = 'ddbafb4eb89e218701472d3f6c087fdf7119dfdd560f9d1fcbe7482b0feea05a';
$parsed = parse_url($_SERVER['REQUEST_URI']);
if(isset($parsed["query"])) {
        $query = $parsed["query"];
        $parsed_query = parse_str($query);
        if($parsed_query!=NULL) {
                $action = $parsed_query['action'];
        if($action==="auth") {
                $key = $_GET["key"];
                $hashed_input = hash('sha256',
                                                   $key);
                if($hashed_input!==$hashed_key) {
                        die("<img src='cxk.jpg'>");
                echo $flag;
}else{
        show_source(__FILE__);
}?>
```

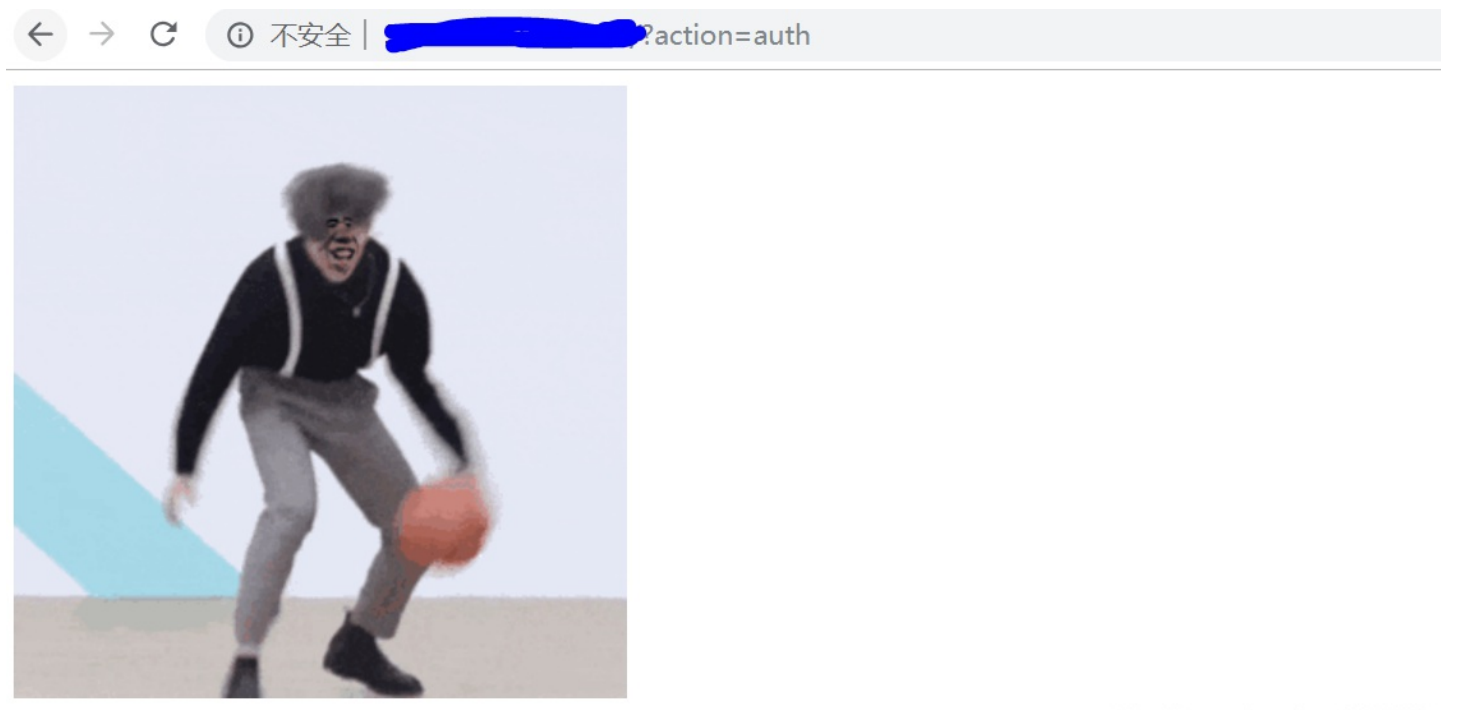

呵呵呵,我尼玛动态图:

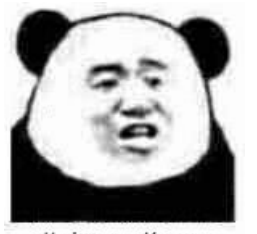

你打CTF像CXK

好了回归正题,开始代码审计,需要GET传参,先是action,直接赋值"auth",比较有意思的是下面的内容,他是想让我们 sha256的值相等,一开觉得有点意思,后来又看了看前面的代码,发现一个东西"parse\_str()"这是一个变量覆盖的函数,可以查 php手册找到,我在别的地方查的手册:

### 定义和用法

parse\_str() 函数把查询字符串解析到变量中。

注释:

如果未设置 array 参数,由该函数设置的变量将覆盖已存在的同名变量。

**注释:** php.ini 文件中的 magic\_quotes\_gpc 设置影响该函数的输出。如果已启用,那么在 parse\_str() 解析之前,变量会被 addslashes() 转换。

ttps://blog.csdn.net/qq\_43214809

☆ \varTheta :

所以一切就变得简单了,我们只要GET传一个key值,然后再传key的sha256值,进行覆盖,我这里取得0,直接就可以得到 flag。

🗲 🔿 🖸 🗐 不安全 | 39.100.83.188:8066/?action=auth&key=0&hashed\_key=5feceb66ffc86f38d952786c6d696c79c2dbc239dd4e91b46729d73a27fb57e9

# 5.web5、6: (未完成)

web6这道题的话先注册一个账号,注册这就卡了一会,一开始注册的几个用户名都会显示"false":

| $\leftarrow \  \   \rightarrow \  \   G$ | ▲ 不安全   39.100.83.188:8053 | <b>•</b> \$ | θ |
|------------------------------------------|----------------------------|-------------|---|
|------------------------------------------|----------------------------|-------------|---|

# Welcome to a simple PasteBin

| Login                | gister                                                              |  |  |  |  |  |  |  |
|----------------------|---------------------------------------------------------------------|--|--|--|--|--|--|--|
| U must l<br>Only adr | U must login to paste your words:)<br>Only admin can see anything:P |  |  |  |  |  |  |  |
|                      |                                                                     |  |  |  |  |  |  |  |
|                      |                                                                     |  |  |  |  |  |  |  |
|                      |                                                                     |  |  |  |  |  |  |  |
|                      |                                                                     |  |  |  |  |  |  |  |
|                      |                                                                     |  |  |  |  |  |  |  |
|                      |                                                                     |  |  |  |  |  |  |  |
| submit               |                                                                     |  |  |  |  |  |  |  |
|                      |                                                                     |  |  |  |  |  |  |  |
|                      |                                                                     |  |  |  |  |  |  |  |
|                      |                                                                     |  |  |  |  |  |  |  |

| Та                                                                                                    | rget                                                                                                    | Proxy                                                                                                    | Spider                                                                                                    | Scanner                                                                                        | Intruder     | Repeater                  | Sequencer             | Decoder     | Comparer | Extender | Project | options                                                           | User option                                                                        | s Aler                           | ts                            |         |             |                  |          |
|----------------------------------------------------------------------------------------------------|----------------------------------------------------------------------------------------------------|----------------------------------------------------------------------------------------------------|----------------------------------------------------------------------------------------------------|------------------------------------------------------------------------------------------------|--------------|---------------------------|-----------------------|-------------|----------|----------|---------|-------------------------------------------------------------------|------------------------------------------------------------------------------------|----------------------------------|-------------------------------|---------|-------------|------------------|----------|
| 1                                                                                                    | ×                                                                                                    |                                                                                                    |                                                                                                    |                                                                                                |              |                           |                       |             |          |          |         |                                                                   |                                                                                    |                                  |                               |         |             |                  |          |
|                                                                                                    | Go                                                                                                    | Ca                                                                                                    | ncel                                                                                                    | <   •                                                                                          | -   <b>v</b> |                           |                       |             |          |          |         |                                                                   |                                                                                    |                                  |                               | Target  | http://39.1 | 00.83.188:80     | 953 🖉    |
| Red                                                                                                    | ques                                                                                                    | t                                                                                                    |                                                                                                    |                                                                                                |              |                           |                       |             |          |          |         | Resp                                                              | onse                                                                               |                                  |                               |         |             |                  |          |
| Ra                                                                                                    | wF                                                                                                    | Params                                                                                                    | Header                                                                                                    | s Hex                                                                                          |              |                           |                       |             |          |          |         | Raw                                                               | Headers                                                                            | Hex                              |                               |         |             |                  |          |
| POS <sup>-</sup><br>Host:<br>Conte<br>Accel<br>Origin<br>X-Re<br>User-<br>Chroi<br>Conte<br>Refer<br>Accel<br>Conn<br>regna | T /reg<br>39.11<br>ent-Le<br>ot: */*<br>h: http<br>quest<br>Agen<br>me/73<br>ent-Ty<br>er: ht<br>ot-End<br>ot-Lar<br>ectior | HTTP/1<br>00.83.18<br>angth: 32<br>o://39.10<br>ed-With:<br>t: Mozilia<br>3.0.3683<br>ype: app<br>tp://39.1<br>coding: g<br>nguage:<br>n: close<br><b>1iscc201</b> | .1<br>8:8053<br>2<br>.XMLHttp<br>//5.0 (Wir<br>86 Safari<br>lication/x-<br>00.83.18i<br>gzip, defla<br>zh-CN,zh | 8053<br>Request<br>Idows NT 11<br>/537.36<br>www-form-t<br>3:8053/<br>te<br>;q=0.9<br>s=123456 | 0.0; WOW6    | 34) AppleWe<br>charset=UT | bKit/537.36 (К<br>F-8 | (HTML, like | Gecko)   |          |         | HTTP/1.<br>Content<br>Content<br>Server:<br>Date: Su<br>{"result" | .0 200 OK<br>-Type: applic<br>-Length: 16<br>Werkzeug/0.<br>un, 19 May 2<br>:true} | ation/jsc<br>14.1 Py<br>019 00:: | n<br>thon/2.7.12<br>58:55 GMT |         |             |                  |          |
| ?                                                                                                    | <                                                                                                    | +                                                                                                    | >                                                                                                    | Type a sear                                                                                    | ch term      |                           |                       |             |          | 0 mat    | ches    | ?                                                                 | < +                                                                                | >                                | Type a sear                   | ch term | https://b   | log.csdn.net/qq_ | 4 2 0 ma |

return;

auth = 'iseef9
\$.ajax({
 url: '/list',
 type: 'GET',

}else{

})

});

auth = "iscc19 " + token;

.success(function(data) {
 result = data.result;
 if(result) {

alert(content);

alert("list fail");

headers:{"Authorization":auth},

content = "the user " + data.username +" has these links:\n"; for (var i in data.links){ content = content + "/text/" + data.links[i] + "\n";

### Target Proxy Spider Scanner Intruder Repeater Sequencer Decoder Comparer Extender Project options User options Alerts

| 1 ×                                                                                                    |                                                                                                    |
|----------------------------------------------------------------------------------------------------|----------------------------------------------------------------------------------------------------|
| Go Cancel <   Y                                                                                                    | Target: http://39.100.83.188:8053 🖉 ?                                                                                                    |
| Request                                                                                                    | Response                                                                                                    |
| Raw Params Headers Hex                                                                                                    | Raw Headers Hex                                                                                                    |
| POST //ogin HTTP/1.1<br>Host: 39.100.83.188:8053<br>Content-Length: 26<br>Accent: */*                                                                                                    | HTTP/1.0 200 OK     Content-Type: application/json     Content-Length: 283     Server: Werkzeud/0 14 1 Python/2 7 12                                                                                                    |
| Vorigin: http://39.100.83.188.8053<br>X-Requested-With: XMLHttpRequest                                                                                                    | Date: Sun, 19 May 2019 01:00:56 GMT                                                                                                    |
| User-Agent: Mozilla/5.0 (Windows NT 10.0; WOW64) AppleWebKit/537.36 (KHTML, like Gecko)<br>Chrome/73.0.3683.86 Safari/537.36<br>Content-Type: application/x-www-form-urlencoded; charset=UTF-8<br>Referer: http://39.100.83.188:8053/<br>Accept-Encoding: gzip, deflate<br>Accept-Language: zh-CN,zh;q=0.9<br>Connection: close | {"result":true,"token":"eyJhbGciOiJSUzl1NilsInR5cCl6lkpXVCJ9.eyJuYW1lljoiMWlzY2<br>MyMDE5liwicHJpdil6Im90aGVyIn0.Dlxy64mi8Rs2xYYNd_u3jhAWBPWWScEd-fhsrq4<br>6FiUERJNQtvBDJj2Jo4tLdBwWSySugaykRbSzsV1zgKQjJi8yImysvCOuHkmznK9ZiYn<br>Mf-Wfl_oh1c73VZyD3DE7cXibbqXaToM3sD3UKeZzQosmR6HFu5tirOUuNVPncIE"} |
| name=1iscc2019&pass=123456                                                                                                    | https://biog.csdn.net/qn_4321480;                                                                                                    |
| <pre>function getlist() {    token = window.localStorage.getItem("token");    if (token==null  token==undefined) {       alert("u must login first");       window.location.href = "/";</pre>                                                                                                    |                                                                                                    |

```
https://blog.csdn.net/qq_43214809
```

.

### 然后就没然后了,等着看师傅们的wp了

web5应该是注入,但是没找到登陆口,一开始的话修改一下User-Agent,里面加上一个Union.373,提示输入用户名,密码。这 一部分应该是要有注入的了,然后同理,坐等...

二、MISC:

MISC的题目看脑洞了,只要脑洞大,就能拿flag,但是flag的提交格式真是千变万化??。

1.隐藏的信息:

打开文件后是一串进制数,先观察一下,就我当时想的就是应该是8进制,因为没有出现7以上的数,那么直接找对应的ASCII 码:

0126 062 0126 0163 0142 0103 0102 0153 0142 062 065 0154 0111 0121 0157 0113 0111 0105 0132 0163 0131 0127 0143 066 0111 0105 0154 0124 0121 060 0116 067 0124 0152 0102 0146 0115 0107 065 0154 0130 062 0116 0150 0142 0154 071 0172 0144 0104 0102 0167 0130 063 0153 0167 0144 0130 060 0113

126 62 126 163 142 103 102 153 142 62 65 154 111 121 157 113 111 105 132 163 131 127 143 66 111 105 154 124 121 60 116 67 124 152 102 146 115 107 65 154 130 62 116 150 142 154 71 172 144 104 102 167 130 63 153 167 144 130 60 113

V2VsbCBkb25llQoKIEZsYWc6IEITQ0N7TjBfMG5lX2Nhbl9zdDBwX3kwdX0K

https://blog.csdn.net/qq\_43214809

很明显是一段base64编码,直接解码:

| V2VsbCBkb2511 | V2VsbCBkb25lIQoKIEZsYWc6IElTQ0N7TjBfMG5lX2Nhbl9zdDBwX3kwdX0K |     |                 |     |   |  |                             |
|---------------|--------------------------------------------------------------|-----|-----------------|-----|---|--|-----------------------------|
|               |                                                              |     |                 |     |   |  |                             |
|               |                                                              |     |                 |     |   |  |                             |
|               |                                                              |     |                 |     |   |  |                             |
|               |                                                              |     |                 |     |   |  |                             |
|               |                                                              |     |                 |     |   |  |                             |
|               |                                                              |     |                 |     |   |  |                             |
| 编码            | base64                                                       | 字符集 | utf8(unicode编码) | •   |   |  |                             |
|               |                                                              |     | 编 码             | 解 码 | I |  |                             |
| Well done!    |                                                              |     |                 |     |   |  |                             |
| Flag: ISCC{N  | 0_0ne_can_st0p_y0u}                                          |     |                 |     |   |  | tps://blog.csdn.net/qq_4321 |

### 2.倒立屋:

这题我尼玛真是神了,先给一张图,直接放stegsolve里分析,然后一个一个试,一开始看到了一个:

|                  |                  | EAUGULICTION    |   |
|------------------|------------------|-----------------|---|
| 497343635£323031 | 39a4026ef5224e75 | IsCc 201 9n."Nu |   |
| 5fe03b1d8ed893b2 | 1fffff000038c3fa | .,              | - |
| ad4953b41b6d8ec4 | ec4ec76d8edb6db6 | .ISmN.mm.       |   |
| 2713b1db6db62492 | 49db6d8e036db6fe | 'm.\$. I.mm     |   |
| db4956d56db6db6d | db6db6276272a5ba | .IV.mm .m.'br   |   |
| ec0753d07f2c0d77 | 0c1fb55723007a94 | S.□,.w₩#.z.     |   |
| 6e2435ac161ec9b9 | 313a4e2d20790956 | n\$5 1:N- y.V   |   |
| 491e23f1f80381c0 | 92492491b8db9249 | I.#I\$I         |   |
| 0100100100100101 | ~0~1001001001001 |                 | 1 |

| Bit Planes                    | Order settings                     |
|-------------------------------|------------------------------------|
|                               |                                    |
| Alpha 7 6 5 4 3 2 1 0         | Extract By 🖲 Row 🔾 Column          |
| Red 7 6 5 4 3 2 1 0           | Bit Order 🖲 MSB First 🔾 LSB First  |
|                               |                                    |
|                               | Bit Plane Order                    |
| Blue 7 6 5 4 3 2 1 0          | ● RGB ○ GRB                        |
|                               |                                    |
| Preview Settings              |                                    |
| Include Hex Dump In Preview 🖌 | bitner//blog esch pet/og /1921/809 |
|                               | mapsinologisseminoleje_roz r-rooo  |

我一开始以为没个什么卵用,继续找,找了好长一段时间,啥也没找到,什么方法都试过了,最后又回到这个地方,那就试试这个呗,正着输没用,那就反着来,最后尼玛竟然真是flag,"9102\_cCsl"我勒个擦,真是服了。??

### 3.Welcome:

这题也还好吧,打开后又是一个文本文件,一堆繁体字,还是蛮有规律的繁体字,当时想的是'01'编码或是'—.'之类的,然后就 是一个一个试。

先是01,根据他的分组,有两个情况,第一个是以逃开始的文字段编为1;长开头的编为0。另外一个是逃开始的位0,长开头的为1。无论怎样都是8位编为1组,最后在第二组里二进制转码得到flag:

| 🧾 Welcome.txt - 记事本                                                    | $ \Box$ $\times$                        | 🗾 二进制.txt - 记事本                        | - 0 |
|------------------------------------------------------------------------|-----------------------------------------|----------------------------------------|-----|
| 文件(F) 编辑(E) 格式(O) 查看(V) 帮助(H)                                          |                                         | 文件(F) 编辑(E) 格式(O) 查看(V) 帮助(H)          |     |
| 流烺計劃 洮蓠朩暒戶口 萇條戶口 萇條蓅烺計劃 洮蓠朩暒蓅烺計畫                                       | 洮蓠朩暒戶口 /                                | 01100110 01101100                      |     |
| 萇條戶口   萇條蓅烺計劃 洮蓠朩暒蓅烺計劃 洮蓠朩暒戶口   萇條戶[                                   | ]萇條蓅烺計劃                                 | 01100001                               |     |
| 洮蓠朩暒戶口  萇條戶口  萇條蓅烺計劃  洮蓠朩暒蓅烺計劃  洮蓠朩暍                                   | <b>混流烺計劃 洮蓠ホ</b>                        | 01100111                               |     |
| 曜戶口 萇條戶口 萇條蓅烺計劃 洮蓠朩暒蓅烺計劃 洮蓠朩暒蓅烺詩                                       | 劃 洮蓠朩暒蓅烺                                | 01111011                               |     |
| 計劃 洮蓠朩暒戶口 萇條蓅烺計劃 洮蓠朩暒戶口 萇條戶口 萇條蓅                                       | 烺計劃 洮蓠朩暒                                | 01001001                               |     |
| 蓅烺計劃 洮蓠朩暒戶口 萇條戶口 萇條戶口 萇條蓅烺計劃 洮蓠朩                                       | 曜戶口 萇條戶口                                | 01010011                               |     |
| 萇條戶口  萇條戶口  萇條蓅烺計劃 洮蓠朩暒戶口  萇條戶口  萇條涝                                   | 說計劃 洮蓠朩暒                                | 01000011                               |     |
| 戶口 萇條蓅烺計劃 洮蓠木暒蓅烺計劃 洮蓠木暒戶口 萇條蓅烺計畫                                       | 洮蓠朩暒蓅烺計                                 | 01000011                               |     |
| 劃 洮蓠木暒戶口 萇條蓅烺計劃 洮蓠木暒戶口 萇條蓅烺計劃 洮蓠                                       | 卞曜戶口 萇條蓅                                | 01011111                               |     |
| 粮計劃 洮蓠朩腥蓅粮計劃 洮蓠朩腥戶口 萇條戶口 萇條蓅粮計劃 泸                                      | 兆蓠朩暒戶口 萇                                | 01010111                               |     |
| 條蓅烺計劃 洮蓠朩暒蓅烺計劃 洮蓠朩暒蓅烺計劃 洮蓠朩暒蓅烺計                                        | 削 洮蓠木暒戶口                                | 01000101                               |     |
| 萇條戶口  萇條流烺計劃 洮蓠木暒戶口  萇條流烺計劃 洮蓠木暒流炮                                     | 計劃 洮蓠木腥流                                | 01001100                               |     |
| 粮計劃 洮蓠亦暒流粮計劃 洮蓠亦暒戶凵 長條戶凵 長條流粮計劃 ※                                      | 兆离亦曜戶口 長                                | 01000011                               |     |
| 條流烺計劃  洮蓠朩暒戶   長條戶   長條戶   長條戶   長條戶                                   | 長條流烺計劃 洮                                | 01001111                               |     |
| 离示暒戶山  長條流烺計劃 洮离示暒戶山  長條流烺計劃 洮离示暒戶                                     |                                         | 01001101                               |     |
| 條戶   長條流烺計劃 洮蓠亦暒戶   長條流烺計劃 洮蓠亦暒流烺計                                     | 計劃 洮离示暒流烺                               | 01000101                               |     |
| 計劃 洮离示暒户山 長條流烺計劃 洮离示暒户山 長條流烺計劃 洮渡                                      | 离不晖户山 長條                                | 01111101                               |     |
| 流艰計劃 洮离不暒流艰計劃 洮离不暒户凵 長條户凵 長條流艰計畫                                       | 小兆离不遅流艰計                                |                                        |     |
| 劃 洮离不曜流艰計劃 洮离不曜户山 長條流艰計劃 洮离不曜流艰計                                       | 制 洮离不曜流艰                                |                                        |     |
| 計劃 洮离小晖流艰計劃 洮离小晖尸山 長馀尸山 長馀流艰計劃 洮                                       | 离小晖尸山 長除                                | 8位———————————————————————————————————— |     |
| 流艰計劃 洮离小晖流艰計劃 洮离小晖尸山 長條尸山 長條尸山 長                                       | 除尸山 長條流艰                                |                                        |     |
| 計劃 洮离小晖尸山 長條流艰計劃 洮离小晖流艰计劃 洮离小晖尸山                                       | 長修尸山 長修                                 |                                        |     |
| 流氓计量 洗离小哇尸口 長悰流氓计量 洗离小哇尸口 長悰流氓计量                                       | 小肉、肉、肉、肉、肉、肉、肉、肉、肉、肉、肉、肉、肉、肉、肉、肉、肉、肉、肉、 |                                        |     |
| 画 沈茵小唯沈叔司画 沈茵小唯尸山 長塚沈叔武画 沈茵小唯尸山  <br>  士唄らり 草体らり 草体らり 草体らり 草体らり 草体茨柏計制 | 支际流校计画 沈离                               |                                        |     |
| 小哇广山 夜际广山 夜际广山 夜际广山 夜际广山 夜际流校計画 /<br>  枚                               | 北南小唯尸山 長                                |                                        |     |
|                                                                        |                                         |                                        |     |
|                                                                        |                                         |                                        |     |

| omeko.net                                      | ENGLISH VERSIO<br>WERSJA POLSK               |
|------------------------------------------------|----------------------------------------------|
| Binary decoder (bin to hex/dec/ASCII/raw file) | Sitemap                                      |
| Bin string:<br>☑ remove "0b" groups from input | PROJECTS SOFTWARE ONLINE TOOLS OTHER Histore |
| 01001111                                       | What's new?                                  |
| 01001101                                       | Contact                                      |
| 01000101                                       |                                              |
| 0444404                                        |                                              |

lote: all characters other than 0 and 1 are ignored, thus "100111" = "10 01 11" = "10, 01, 11", etc.

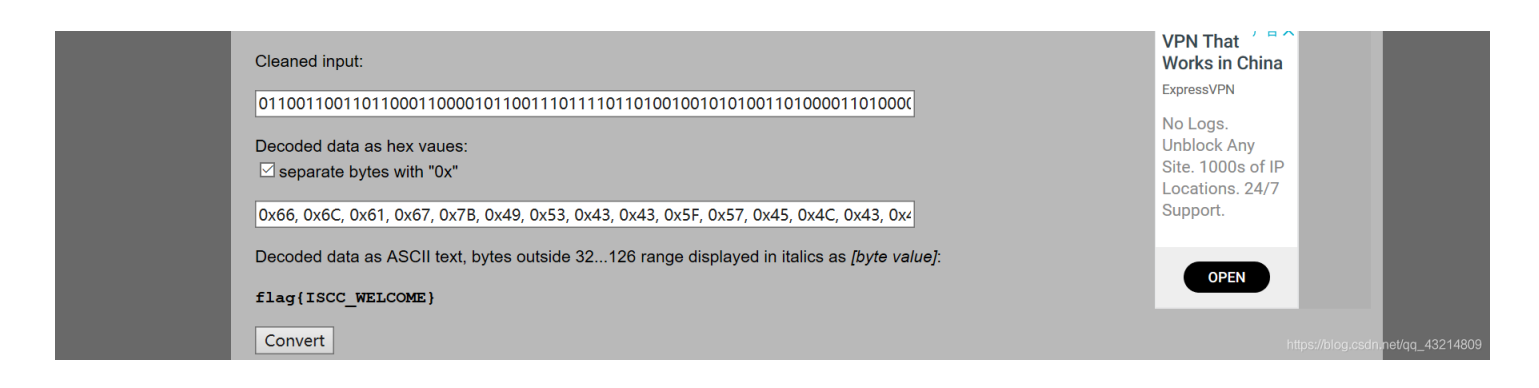

## 4.最危险的地方就是最安全的地方:

这个也是先打开发现图片文件损坏,没办法看,notepad打开看了一下,里面还有其他的隐藏图片,打开foremost分离出来:

| 00000036.png    | 833 B        | 18611 | (410 x 410)2: | 000000        | 38.png    | 873 B           | 19492             | (410 x        |
|-----------------|--------------|-------|---------------|---------------|-----------|-----------------|-------------------|---------------|
| 410)3: 00000    | 039.png 81   | 1 B   | 20413 (41     | 0 x 410)4:    | 000000    | )41.png         | 834 B             | 21272         |
| (410 x 410)5:   | 00000043.png | 794 B | 22154         | (410 x        | 410)6:    | 00000044.p      | ng 858 B          | 22996         |
| (410 x 410)7:   | 00000046.png | 814 B | 23902         | (410 x        | 410)8:    | 00000048.p      | ng 872 B          | 24764         |
| (410 x 410)9:   | 00000050.png | 855 B | 25684         | (410 x        | 410)10:   | 00000051.p      | ng 856 B          | 26587         |
| (410 x 410)11:  | 00000053.png | 826 B | 27491         | (410 x        | 410)12:   | 00000055.p      | ng 833 B          | 28364         |
| (410 x 410)13:  | 00000057.png | 849 B | 29245         | (410 x        | 410)14:   | 00000058.p      | ng 809 B          | 30142         |
| (410 x 410)15:  | 00000060.png | 817 B | 30999         | (410 x        | 410)16:   | 00000062.p      | ng 855 B          | 31864         |
| (410 x 410)17:  | 00000063.png | 817 B | 32767         | (410 x        | 410)18:   | 00000065.p      | ng 851 B          | 33632         |
| (410 x 410)19:  | 00000067.png | 861 B | 34531         | (410 x        | 410)20:   | 00000069.p      | ng 857 B          | 35440         |
| (410 x 410)21:  | 00000070.png | 853 B | 36345         | (410 x        | 410)22:   | 00000072.p      | ng 817 B          | 37246         |
| (410 x 410)23:  | 00000074.png | 824 B | 38110         | (410 x        | 410)24:   | 00000076.p      | ng 827 B          | 38982         |
| (410 x 410)25:  | 00000077.png | 862 B | 39857         | (410 x        | 410)26:   | 00000079.p      | ng 843 B          | 40767         |
| (410 x 410)27:  | 00000081.png | 846 B | 41658         | (410 x        | 410)28:   | 00000083.p      | ng 845 B          | 42552         |
| (410 x 410)29:  | 00000084.png | 842 B | 43445         | (410 x        | 410)30:   | 00000086.p      | ng 826 B          | 44335         |
| (410 x 410)31:  | 00000088.png | 857 B | 45209         | (410 x        | 410)32:   | 00000090.p      | ng 826 B          | 46114         |
| (410 x 410)33:  | 00000091.png | 864 B | 46988         | (410 x        | 410)34:   | 00000093.p      | ng 816 B          | 47899         |
| (410 x 410)35:  | 00000095.png | 844 B | 48763         | (410 x        | 410)36:   | 00000096.p      | ng 857 B          | 49655         |
| (410 x 410)37:  | 00000098.png | 850 B | 50560         | (410 x        | 410)38:   | 00000100.p      | ng 857 B          | 51458         |
| (410 x 410)39:  | 00000102.png | 864 B | 52363         | (410 x        | 410)40:   | 00000104.p      | ng 814 B          | 53275         |
| (410 x 410)41:  | 00000105.png | 840 B | 54137         | (410 x        | 410)42:   | 00000107.p      | ng 836 B          | 55025         |
| (410 x 410)43:  | 00000109.png | 828 B | 55909         | (410 x        | 410)44:   | 00000110.p      | ng 836 B          | 56785         |
| (410 x 410)45:  | 00000112.png | 865 B | 57668         | (410 x        | 410)46:   | 00000150.p      | ng 838 B          | 77030         |
| (410 x 410)47:  | 00000152.png | 862 B | 77915         | (410 x        | 410)48:   | 00000153.p      | ng 848 B          | 78824         |
| (410 x 410)49:  | 00000155.png | 883 B | 79719         | (410 x        | 410)Finis | h: Fri May 17 1 | 2:22:56 201950 FI | LES EXTRACTED |
| zip:= 1png:= 49 | )            |       |               | -Foremost fin | ished at  | Fri May 17 12:2 | 22:56 2019        |               |

看了一下全部都是二维码, 批量解码:

| 📕 解码     | 📄 26.png |
|----------|----------|
| 💼 1.png  | 👕 27.png |
| 💼 2.png  | 👕 28.png |
| 💼 3.png  | 👕 29.png |
| 💼 4.png  | 👕 30.png |
| 💼 5.png  | 👕 31.png |
| 💼 6.png  | 👕 32.png |
| 💼 7.png  | 👕 33.png |
| 💼 8.png  | 👕 34.png |
| 💼 9.png  | 👕 35.png |
| 👕 10.png | 👕 36.png |
| 1 11.png | 👕 37.png |
| 👕 12.png | 👕 38.png |
| 1 13.png | 👕 39.png |
| 1 14.png | 👕 40.png |
| 1 15.png | 1 41.png |
| 1 16.png | 👕 42.png |
| 1 17.png | 💼 43.png |
| 1 18.png | 👕 44.png |
| 1 19.png | 👕 45.png |
| 👕 20.png | 👕 46.png |

| 📄 21.png | 📄 47.png |
|----------|----------|
| 🖹 22.png | 📑 48.png |
| 👕 23.png | 👕 49.png |
| 👕 24.png | 👕 50.png |
| 👕 25.png |          |

| 30 | 35. png | remake:最危险的地方就是最安全的地方+35   |   |  |  |  |  |
|----|---------|----------------------------|---|--|--|--|--|
| 31 | 36. png | remake:最危险的地方就是最安全的地方+36   |   |  |  |  |  |
| 32 | 37. png | remake:最危险的地方就是最安全的地方+37   |   |  |  |  |  |
| 33 | 38. png | remake:最危险的地方就是最安全的地方+38   |   |  |  |  |  |
| 34 | 39. png | remake:最危险的地方就是最安全的地方+39   |   |  |  |  |  |
| 35 | 4. png  | remake:最危险的地方就是最安全的地方+4    |   |  |  |  |  |
| 36 | 40. png | remake:最危险的地方就是最安全的地方+40   |   |  |  |  |  |
| 37 | 41. png | remake:最危险的地方就是最安全的地方+41   |   |  |  |  |  |
| 38 | 42. png | remake:最危险的地方就是最安全的地方+42   |   |  |  |  |  |
| 39 | 43. png | remake:最危险的地方就是最安全的地方+43   |   |  |  |  |  |
| 40 | 44. png | remake:最危险的地方就是最安全的地方+44   |   |  |  |  |  |
| 41 | 45. png | remake:最危险的地方就是最安全的地方+45   |   |  |  |  |  |
| 42 | 46. png | remake:最危险的地方就是最安全的地方+46   |   |  |  |  |  |
| 43 | 47. png | remake:最危险的地方就是最安全的地方+47   |   |  |  |  |  |
| 44 | 48. png | remake:最危险的地方就是最安全的地方+48   |   |  |  |  |  |
| 45 | 49. png | remake:最危险的地方就是最安全的地方+49   |   |  |  |  |  |
| 46 | 5. png  | remake:最危险的地方就是最安全的地方+5    |   |  |  |  |  |
| 47 | 50. png | remake:最危险的地方就是最安全的地方+1008 | 6 |  |  |  |  |
| 48 | 6. png  | remake:最危险的地万就是最安全的地方+6    |   |  |  |  |  |
| 49 | 7. png  | remake:最危险的地方就是最安全的地方+7    |   |  |  |  |  |
| 50 | 8. png  | remake:最危险的地方就是最安全的地方+8    |   |  |  |  |  |
| 51 | 9. png  | remake:最危险的地方就是最安全的地方+9    |   |  |  |  |  |

第50个png有问题,winhex看一眼得到flag;

| Offset   | 0  | 1          | 2  | 3  | 4  | 5  | 6  | 7  | 8  | 9  | Α             | в  | С  | D  | Е  | F  |                                                              |                             | ~ |  |
|----------|----|------------|----|----|----|----|----|----|----|----|---------------|----|----|----|----|----|--------------------------------------------------------------|-----------------------------|---|--|
| 00000EC0 | 00 | 00         | 00 | 00 | 00 | 00 | 00 | 00 | 00 | 00 | 00            | 00 | 00 | 00 | 00 | 00 |                                                              |                             |   |  |
| 00000ED0 | 00 | 00         | 00 | 00 | 00 | 00 | 00 | 00 | 00 | 00 | 00            | 00 | 00 | 00 | 00 | 00 |                                                              |                             |   |  |
| 00000EE0 | 00 | 00         | 00 | 00 | 00 | 00 | 00 | 00 | 00 | 00 | 00            | 00 | 00 | 00 | 00 | 00 |                                                              |                             |   |  |
| 00000EF0 | 00 | 00         | 00 | 00 | 00 | 00 | 00 | 00 | 00 | 00 | 00            | 00 | 00 | 00 | 00 | 00 |                                                              |                             |   |  |
| 00000F00 | 00 | 00         | 00 | 00 | 00 | 00 | 00 | 00 | 00 | 00 | 00            | 00 | 00 | 00 | 00 | 00 |                                                              |                             |   |  |
| 00000F10 | 00 | 00         | 00 | 00 | 00 | 00 | 00 | 00 | 00 | 00 | 00            | 00 | 00 | 00 | 00 | 00 |                                                              |                             |   |  |
| 00000F20 | 00 | 00         | 00 | 00 | 00 | 00 | 00 | 00 | 00 | 00 | 00            | 00 | 00 | 00 | 00 | 00 |                                                              |                             |   |  |
| 00000F30 | 00 | 00         | 00 | 00 | 00 | 00 | 00 | 00 | 00 | 00 | 00            | 00 | 00 | 00 | 00 | 00 |                                                              |                             |   |  |
| 00000F40 | 00 | 00         | 00 | 00 | 00 | 00 | 00 | 00 | 00 | 00 | 00            | 00 | 00 | 00 | 00 | 00 |                                                              |                             |   |  |
| 00000F50 | 00 | 00         | 00 | 00 | 00 | 00 | 00 | 00 | 00 | 00 | 00            | 00 | 00 | 00 | 00 | 00 |                                                              |                             |   |  |
| 00000F60 | 00 | 00         | 00 | 00 | 00 | 00 | 00 | 00 | 00 | 00 | 00            | 00 | 00 | 00 | 00 | 00 |                                                              |                             |   |  |
| 00000F70 | 00 | 00         | 00 | 00 | 00 | 00 | 00 | 00 | 00 | 00 | 00            | 00 | 00 | 00 | 00 | 00 |                                                              |                             |   |  |
| 00000F80 | 00 | 00         | 00 | 00 | 00 | 00 | 00 | 00 | 00 | 00 | 00            | 00 | 00 | 00 | 00 | 00 |                                                              |                             |   |  |
| 00000F90 | 00 | 00         | 00 | 00 | 00 | 00 | 00 | 00 | 00 | 00 | 00            | 00 | 00 | 00 | 00 | 00 |                                                              |                             |   |  |
| 00000FA0 | 00 | 00         | 00 | 00 | 00 | 00 | 00 | 00 | 00 | 00 | 00            | 00 | 00 | 00 | 00 | 00 |                                                              |                             |   |  |
| 00000FB0 | 00 | 00         | 00 | 00 | 00 | 00 | 00 | 00 | 00 | 00 | 00            | 00 | 00 | 00 | 00 | 00 |                                                              |                             |   |  |
| 00000FC0 | 00 | 00         | 00 | 00 | 00 | 00 | 00 | 00 | 00 | 00 | 00            | 00 | 00 | 00 | 00 | 00 |                                                              |                             |   |  |
| 00000FD0 | 00 | 00         | 00 | 00 | 00 | 00 | 00 | 00 | 00 | 00 | 00            | 00 | 00 | 00 | 00 | 00 |                                                              |                             |   |  |
| 00000FE0 | 00 | 00         | 00 | 00 | 00 | 00 | 00 | 00 | 00 | 00 | 00            | 00 | 00 | 00 | 00 | 00 |                                                              |                             |   |  |
| 00000FF0 | 00 | 00         | 00 | 00 | 00 | 00 | 00 | 00 | 00 | 00 | 00            | 00 | 00 | 00 | 00 | 00 |                                                              |                             |   |  |
| 00001000 | 00 | 00         | 00 | 00 | 00 | 00 | 00 | 00 | 00 | 00 | 00            | 00 | 00 | 00 | 00 | 00 |                                                              |                             |   |  |
| 00001010 | 00 | 00         | 00 | 00 | 00 | 00 | 00 | 00 | 00 | 00 | 00            | 00 | 00 | 00 | 00 | 00 |                                                              |                             |   |  |
| 00001020 | 00 | 00         | 00 | 00 | 00 | 00 | 00 | 00 | 00 | 00 | 00            | 00 | 00 | 00 | 00 | 00 |                                                              |                             |   |  |
| 00001030 | 00 | 00         | 00 | 00 | 00 | 00 | 00 | 00 | 00 | 00 | 00            | 00 | 00 | 00 | 00 | 00 |                                                              |                             |   |  |
| 00001040 | 00 | 00         | 00 | 00 | 00 | 00 | 00 | 00 | 00 | 00 | 00            | 00 | 00 | 00 | 00 | 00 |                                                              |                             |   |  |
| 00001050 | 00 | 00         | 00 | 00 | 00 | 00 | 00 | 00 | 00 | 00 | 00            | 00 | 00 | 00 | 00 | 00 |                                                              |                             |   |  |
| 00001060 | 00 | 00         | 00 | 00 | 00 | 00 | 00 | 00 | 00 | 00 | 00            | 00 | 00 | 00 | 00 | 00 |                                                              |                             |   |  |
| 00001070 | 00 | 00         | 00 | 00 | 00 | 00 | 00 | 00 | 00 | 00 | 00            | 00 | 66 | 00 | 6C | 00 |                                                              | f 1                         |   |  |
| 00001080 | 61 | 00         | 67 | 00 | 7B | 00 | 31 | 00 | 35 | 00 | 63            | 00 | 43 | 00 | 39 | 00 | ag { 15                                                      | cC9                         |   |  |
| 00001090 | 30 | 00         | 31 | 00 | 32 | 00 | 7D | 00 | 00 | 00 | $\mathbf{FF}$ | E1 | 80 | DD | 68 | 74 | 0 1 2 }                                                      | ÿá Ýht                      |   |  |
| 000010A0 | 74 | 70         | 3A | 2F | 2F | 6E | 73 | 2E | 61 | 64 | 6F            | 62 | 65 | 2E | 63 | 6F | tp://ns.ad                                                   | obe.co                      |   |  |
| 000010B0 | 6D | 2F         | 78 | 61 | 70 | 2F | 31 | 2E | 30 | 2F | 00            | 3C | ЗF | 78 | 70 | 61 | m/xap/1.0/                                                   | xpa</td <td></td> <td></td> |   |  |
| 000010C0 | 63 | 6В         | 65 | 74 | 20 | 62 | 65 | 67 | 69 | 6E | 3D            | 27 | EF | BB | BF | 27 | cket begin                                                   | ='ï»;'                      |   |  |
| 000010D0 | 20 | 69         | 64 | 3D | 27 | 57 | 35 | 4D | 30 | 4D | 70            | 43 | 65 | 68 | 69 | 48 | id='W5M0M                                                    | pCehiH                      |   |  |
| 000010E0 | 7A | 72         | 65 | 53 | 7A | 4E | 54 | 63 | 7A | 6B | 63            | 39 | 64 | 27 | 3F | 3E | zreSzNTczk                                                   | c9d'?>                      |   |  |
| 000010F0 | 0D | <b>0</b> A | 3C | 78 | ЗA | 78 | 6D | 70 | 6D | 65 | 74            | 61 | 20 | 78 | 6D | 6C | <x:xmpme< th=""><td>ta xml</td><td></td><td></td></x:xmpme<> | ta xml                      |   |  |
| 00001100 | 6E | 73         | 3A | 78 | 3D | 22 | 61 | 64 | 6F | 62 | 65            | 3A | 6E | 73 | 3A | 6D | ns:x="adob                                                   | e:ns:m                      | 5 |  |
| 1        |    |            |    |    |    |    |    |    |    |    |               |    |    |    |    |    |                                                              |                             | + |  |

# 5.无法运行的exe:

打开后一个exe文件,无法运行,惯例notepad看一眼,是一堆编码,姑且当作base64:

 Image: exe Image: exe Im

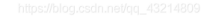

# 然后转一下:

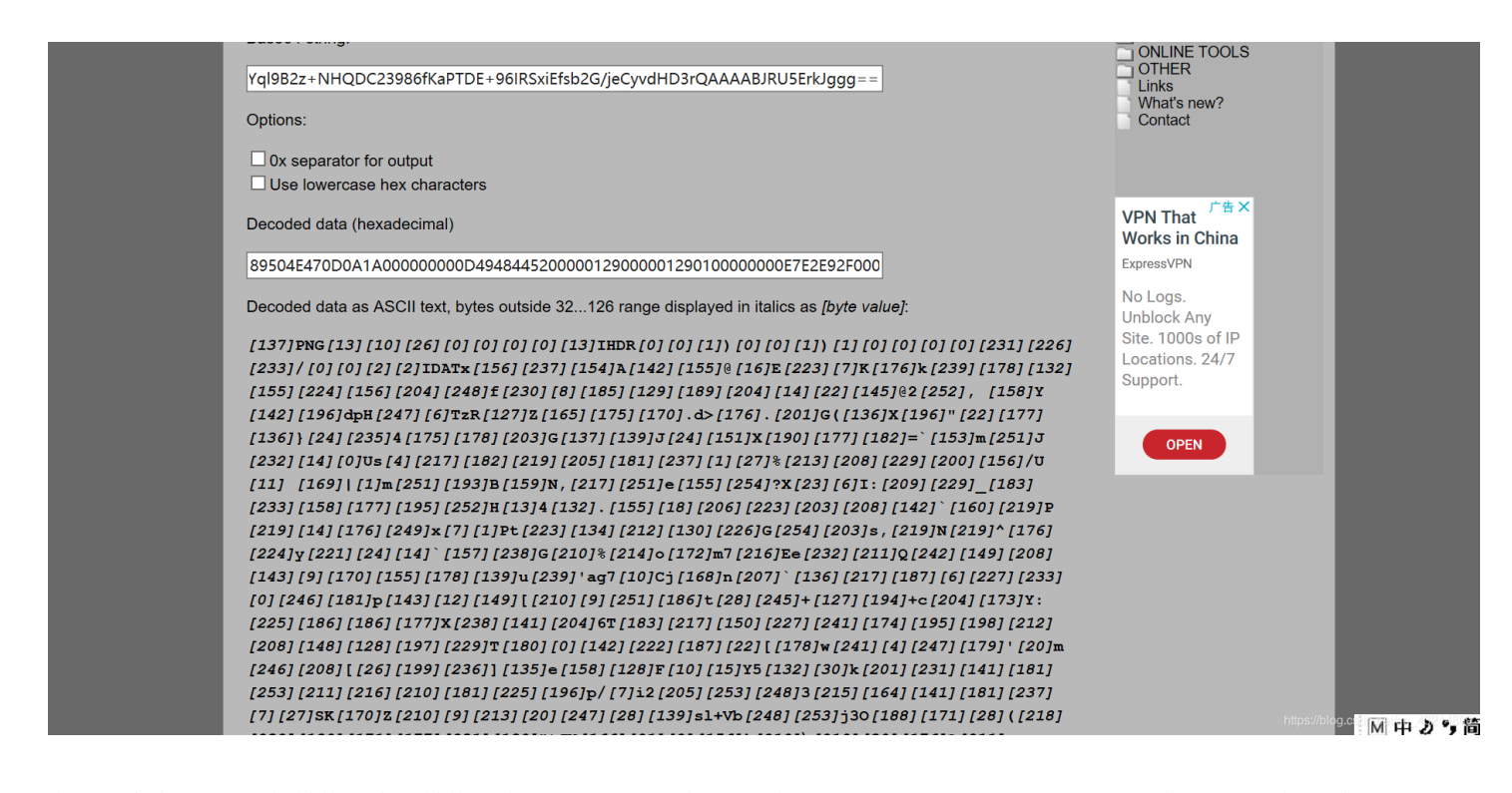

发现出来个png,先把转换出来的转换到本地,后缀名改为png,发现仍然打不开,还是winhex走一波,这里比较靠脑洞的就是要修改一个值"00"改为"0A",再保存到本地,出现了二维码:

| Case Data                   | 🖆 😑 🖿       | i 🌍 🛷    |            |        | •)4    | 1    | <u> </u> | B DIÒ | 1    | ሰን ምባ        | ØxFF ≫B ≫ØA                   | • — 💭 💶 — 🖓 | - 🗢 🏹 🥽 🔛 🏸 ! |
|-----------------------------|-------------|----------|------------|--------|--------|------|----------|-------|------|--------------|-------------------------------|-------------|---------------|
| Fi <u>l</u> e E <u>d</u> it | Misc-02 ppc | Irunnabl | e exe l 01 | l mp3  | myfile | .png |          |       |      |              |                               |             |               |
|                             | Offset      | 0 1      | 2 3        | 4 5    | 6 7    | 8    | 9 A      | вс    | D    | EF           |                               |             |               |
|                             | 00000000    | 89 50    | 4E 47 0    | D 0A 1 | 1A 0A  | 00 0 | 0 00     | 0D 49 | 48   | 44 52        | SPNG THDR                     |             |               |
|                             | 00000010    | 00 00    | 01 29 0    | 0 00 0 | 01 29  | 01 0 | 0 00     | 00 00 | E7 1 | E2 E9        | ))) câé                       |             |               |
|                             | 00000020    | 2F 00    | 0 02 0     | 2 49 4 | 44 41  | 54 7 | 8 9C     | ED 9A | 41   | 8E 9B        | / TEATxœišĂŽ>                 |             |               |
|                             | 00000030    | 40 10    | 45 DF 0    | 7 4B E | B0 6B  | EF E | 2 84     | 9B E0 | 9C ( | CC F8        | 0 Eß K°kï²>àœÌø               |             |               |
|                             | 00000040    | 66 E6    | 08 B9 8    | 1 BD 0 | CC OE  | 16 9 | 1 40     | 32 FC | 2C   | 20 9E        | far ¹½ Ì \@2ü, ž              |             |               |
|                             | 00000050    | 59 8E (  | 24 64 7    | 0 48 1 | F7 06  | 54 7 | A 52     | 7F 5A | A5 i | AF AA        | YŽÄdpH÷ TzR Z¥ <sup>-</sup> * |             |               |
|                             | 00000060    | 2E 64    | 3E B0 2    | E C9 4 | 47 28  | 88 5 | 8 C4     | 22 16 | B1   | 88 7D        | .d>°.ÉG(^XÄ" ±^}              |             |               |
|                             | 00000070    | 18 EB 3  | 34 AF B    | 2 CB 4 | 47 89  | 8B 4 | A 18     | 97 58 | BE 1 | B1 B6        | ë4 <sup>−</sup> ²ËG‰∢J −X¾±¶  |             |               |
|                             | 00000080    | 3D 60    | 99 6D F    | в 4А н | E8 0E  | 00 5 | 5 73     | 04 D9 | B6 1 | DB CD        | =`™mûJè Us Ù¶ÛÍ               |             |               |
|                             | 00000090    | B5 ED    | )1 1B 2    | 5 D5 I | D0 E5  | C8 9 | C 2F     | 55 OB | 20 1 | A9 7C        | µí %ÕĐåÈœ∕U ©∣                |             |               |
|                             | 000000A0    | 01 6D 1  | FB C1 4    | 2 9F 4 | 4E 2C  | D9 F | ъ 65     | 9B FE | 3F   | 58 17        | mûÁBŸN,Ùûe>p?X                |             |               |
|                             | 000000в0    | 06 49 3  | 3A D1 E    | 5 5F H | B7 E9  | 9E E | 1 C3     | FC 48 | 0D 3 | 34 84        | I:Ñå ∙éž±ÃüH 4"               |             |               |
|                             | 00000000    | 2E 9B    | 12 CE D    | F CB I | D0 8E  | 60 A | 0 DB     | 50 DB | 0E 1 | B0 F9        | .> ÎßËĐŽ` ÛPÛ °ù              |             |               |
|                             | 000000D0    | 78 07    | 01 50 7    | 4 DF 8 | 86 D4  | 82 E | 2 47     | FE CB | 73 : | 2C DB        | x Ptßtô, âGþËs, Û             |             |               |
|                             | 000000E0    | 4E DB    | 5E BO E    | 0 79 I | DD 18  | 0E 6 | 0 9D     | EE 47 | D2 : | 25 D6        | NÛ^°àyÝ `îGÒ%Ö                |             |               |
|                             | 000000F0    | 6F AC    | 6D 37 D    | 8 45 ( | 65 E8  | D3 5 | 1 F2     | 95 D0 | 8F   | <b>AA</b> 00 | o¬m7ØEeèÓQò∙Ð °               |             |               |
|                             | 00000100    | 9B B2    | 3B 75 E    | F 27 ( | 61 67  | 37 0 | A 43     | 6A A8 | 6E ( | CF 60        | >²∢uï'ag7 Cj¨nÏ`              |             |               |
|                             | 00000110    | 88 D9 I  | 3B 06 E    | 3 E9 ( | 00 F6  | в5 7 | 0 8F     | 0C 95 | 5B I | D2 09        | ^Ù» ãé öµp ∙[Ò                |             |               |
|                             | 00000120    | FB BA    | 74 1C F    | 5 2B 1 | 7F C2  | 2B 6 | 3 CC     | AD 59 | 3A 1 | E1 BA        | û°t õ+ Â+cÌ-Y:á°              |             |               |
|                             | 00000130    | BA B1    | 58 EE 8    | D CC 3 | 36 54  | B7 I | 9 96     | E3 F1 | AE ( | C3 C6        | °±Xî Ì6T∙Ù-ãñ®ÃÆ              |             |               |
|                             | 00000140    | D4 D0    | 94 80 C    | 5 E5 S | 54 B4  | 00 8 | E DE     | BB 16 | 5B 1 | B2 77        | ÔĐ″€ÅåT′ŽÞ» [²w               |             |               |
|                             | 00000150    | F1 04 1  | F7 B3 2    | 7 14 ( | 6D F6  | D0 5 | B 1A     | C7 EC | 5D   | 87 65        | ñ ÷³' möÐ[ Çì]‡e              |             |               |
|                             | 00000160    | 9E 80 ·  | 46 OA O    | F 59 3 | 35 84  | 1E 6 | B C9     | E7 8D | B5 I | FD D3        | ž€F Y5"kÉç µýÓ                |             |               |
|                             | 00000170    | D8 D2 1  | 35 E1 C    | 4 70 2 | 2F 07  | 69 3 | 2 CD     | FD F8 | 33 1 | D7 A4        | ØÒµáÄp/ i2Íýø3פ               |             |               |
|                             | 00000180    | 8D B5 1  | ED 07 1    | B 53 4 | 4B AA  | 5A I | 02 09    | D5 14 | F7 : | 1C 8B        | µí SKªZÒÕ÷∢                   |             |               |
|                             | 00000190    | 73 6C 3  | 2B 56 6    | 2 F8 I | FD 6A  | 33 4 | F BC     | AB 1C | 28 1 | DA E8        | sl+Vbøýj30¼≪ (Úè              |             |               |
|                             | 000001A0    | BD AB I  | 31 E7 B    | 4 22 7 | 74 4A  | 58 A | 6 15     | 09 9C | 7D I | DB 5C        | ½≪±ç´"tJX¦ œ}Ü∖               |             |               |
|                             | 000001B0    | DB 1E 1  | 30 3F D    | 3 8A 2 | 2E 3C  | 34 2 | 7 2D     | E9 04 | 70   | 3F 6E        | U °?OS.<4'-é p?n              |             |               |
|                             | 000001C0    | AE 6D    | OF D8 3    | 2 AD 5 | 58 86  | 41 E | C 8F     | 83 24 | 68 1 | AA E8        | ©m Ø2-X†AÜ f\$h≞è             |             |               |
|                             | 000001D0    | BD 9F    | 39 65 0    | F4BI   | BE 42  | F6 0 | 0 D7     | 10 DB | 8A ( | CF C4        | ½Y‰e K¾Bö × USIA              |             |               |
|                             | 000001E0    | 86 83 1  | EC 1A 4    | 2 77 9 | 90 B9  | 9C E | BE 64    | D3 1D | 63   | 2C 05        | tfì Bw ¹œ¾dO c,               |             |               |
|                             | 000001F0    | 83 3D .  | 5F E9 C    | C 97 ( | OF 76  | 9F 3 | E 6B     | 89 58 | 39 i | AC C5        | f=_éI- vY>k%X9-A              |             |               |
|                             | 00000200    | 06 CD 3  | 23 36 B    | 2 21 4 | 41 BE  | 02 5 | 8 AA     | 5F 41 | DB   | 3F 8D        | I#6²!A¾ Xª_AÜ?                |             |               |
|                             | 00000210    | 1D 00 0  | C2 DB 7    | F7CE   | E9 F2  | 9A 3 | D 30     | C4 FB | DE   | 88 45        | AU  éòš=0AûÞ^E                |             |               |
|                             | 00000220    | 2C 62    | L1 FB 1    | B D8 ( | 6F E3  | 78 2 | CAF      | 74 70 | F7 1 | AD 00        | ,b ú Øoãx, tp÷-               |             |               |
|                             | 00000230    | 00 00 0  | JU 49 4    | 54E4   | 44 AE  | 42 6 | 0 82     |       |      |              | IEND©B`,                      |             |               |

### 解码即可得到flag:

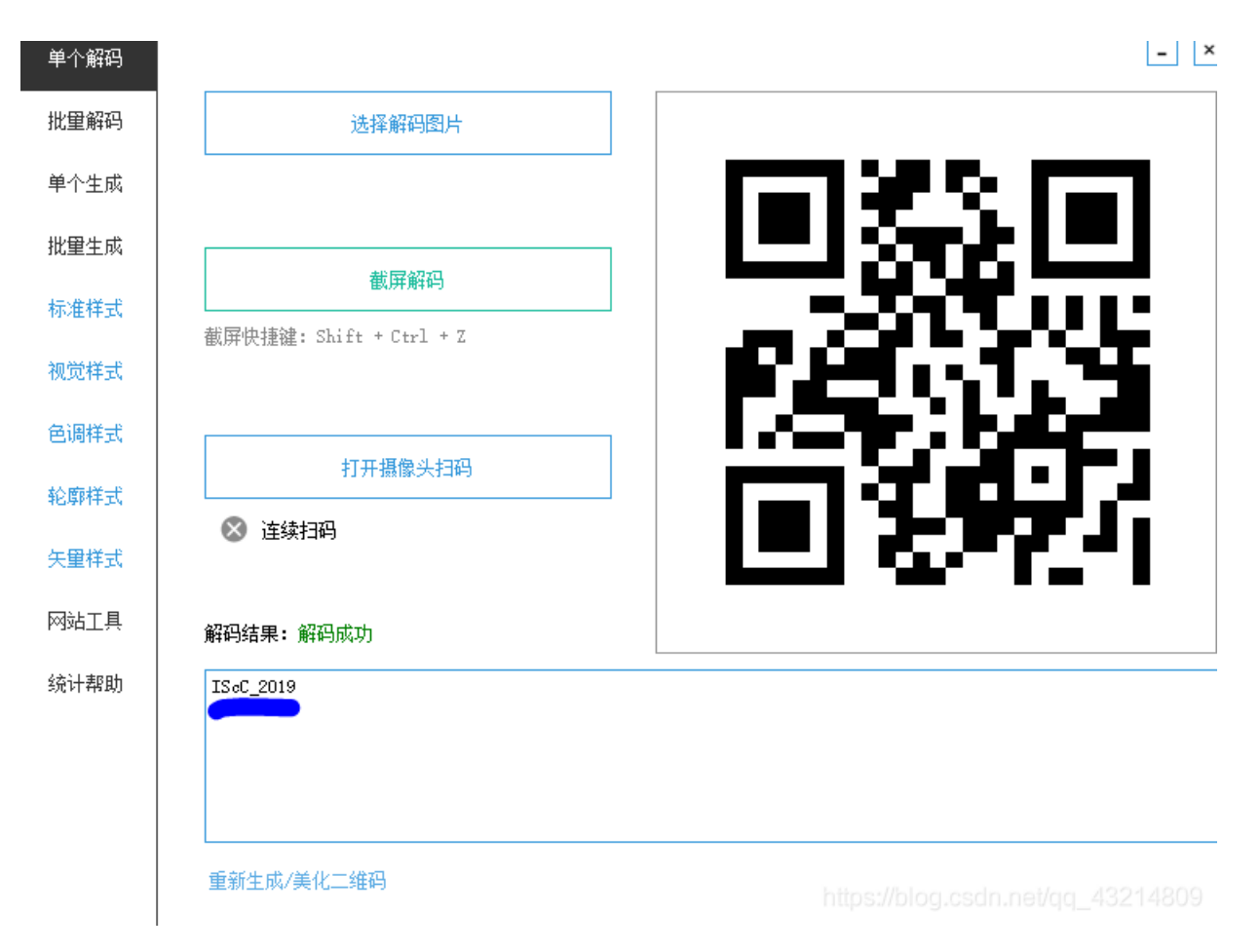

# 6.High起来!:

这个也是一张图片文件打不开,老套路winhex看一眼,发现文件头不是png的,改一下保存出现二维码,扫一下:

|   | Offset   | 0             | 1  | 2             | 3  | 4  | 5          | 6             | 7             | 8  | 9  | Α  | В             | С  | D             | Е  | F          |                                                  | ~ |
|---|----------|---------------|----|---------------|----|----|------------|---------------|---------------|----|----|----|---------------|----|---------------|----|------------|--------------------------------------------------|---|
|   | 00000000 | 89            | 50 | 4E            | 47 | 0D | <b>0</b> A | 1A            | <b>0</b> A    | 00 | 00 | 00 | 0D            | 49 | 48            | 44 | 52         | PNG IHDR                                         |   |
|   | 00000010 | 00            | 00 | 01            | 72 | 00 | 00         | 01            | 72            | 01 | 00 | 00 | 00            | 00 | C0            | 5F | 6C         | rr Àl                                            |   |
|   | 00000020 | A4            | 00 | 00            | 02 | 84 | 49         | 44            | 41            | 54 | 78 | 9C | ED            | 9A | 4D            | 6E | DB         | ¤ "ICATxœíšMnÛ                                   |   |
|   | 00000030 | 30            | 10 | 46            | DF | 94 | DA         | D3            | 40            | 0E | E0 | A3 | 48            | 37 | E8            | 91 | 72         | 0 Fß″ÚÓ@ à£H7è`r                                 |   |
|   | 00000040 | <b>A</b> 6    | DC | 40            | 3C | 4A | 6F         | 20            | 2D            | 0B | 50 | F8 | ΒA            | 20 | 69            | 33 | <b>A</b> 9 | ¦Ü@ <jo i3©<="" td="" ₽ø°="" −=""><td></td></jo> |   |
|   | 00000050 | 8D            | 34 | 80            | 63 | 48 | C5         | CC            | 42            | 80 | 9C | в7 | F8            | 80 | C1            | FC | 72         | 4€cHÅÌB œ∙ø€Áür                                  |   |
|   | 00000060 | 4C            | 7C | C5            | D2 | 8F | 2F         | E1            | E0            | BC | F3 | CE | 3B            | EF | BC            | F3 | CE         | L ÅÒ /áà¼óÎ;ï¼óÎ                                 |   |
|   | 00000070 | DF            | E3 | AD            | DA | 50 | 7F         | 4D            | 36            | 60 | D3 | 6A | 56            | 3E | 66            | 66 | 36         | ßã-ÚP M6`ÓjV>ff6                                 |   |
|   | 0800000  | 3D            | 51 | 8F            | F3 | 0F | Е6         | 47            | 49            | D2 | 02 | 36 | AD            | 66 | 8C            | CB | 66         | =Q ó æGIÒ 6−fŒËf                                 |   |
|   | 00000090 | A4            | 53 | 10            | 10 | 24 | 49         | 7A            | $\mathbf{CF}$ | 7F | в7 | 1E | E7            | 1F | CC            | AF | 35         | ¤S \$IZÏ ·çÌ⁻5                                   |   |
|   | 000000A0 | 42            | 35 | C7            | 0C | E9 | 14         | Α4            | 19            | D0 | 0C | 74 | 81            | BD | 5B            | FD | CE         | B5Çé¤Ðt½[ýÎ                                      |   |
|   | 000000В0 | $\mathbf{DF}$ | В6 | E1            | D6 | 8F | 06         | 9B            | 31            | 6A | в3 | BF | <b>A</b> 6    | Α7 | BD            | Е9 | 77         | ß¶áÖ >1j³;¦§½éw                                  |   |
|   | 00000000 | FE            | 6B | BC            | 99 | 0D | 48         | <b>4</b> B    | 10            | AC | 37 | 9C | BF            | 77 | $\mathbf{FD}$ | CE | DF         | þk¼™ HK ¬7œ;wýÎß                                 |   |
|   | 000000D0 | Е6            | Α3 | 2E            | 09 | 39 | 88         | 74            | CE            | E5 | 2F | 9B | 00            | 49 | F9            | D9 | 7A         | æ£. 9^tÎå/> IùÙz                                 |   |
|   | 000000E0 | 9C            | 7F | 0C            | 5F | 43 | 34         | 19            | 00            | 01 | 1B | 97 | 17            | 6C | $\mathbf{FC}$ | 35 | 64         | œ_C4 - lü5d                                      |   |
|   | 000000F0 | 1B            | DF | 00            | D8 | EC | 99         | 7A            | 9C            | 7F | 2C | 5F | $\mathbf{FC}$ | 7B | 2D            | В3 | 82         | ß Øì™zœ ,_ü{-³,                                  |   |
|   | 00000100 | 8C            | D2 | 29            | 20 | D6 | CD         | 20            | BE            | 2F | C1 | 7B | D3            | EF | $\mathbf{FC}$ | BF | F0         | ŒÒ) ÖÍ ¾/Á{Óïü;ð                                 |   |
|   | 00000110 | 36            | AD | 43            | F9 | 90 | <b>4</b> E | 9B            | D9            | EB | в2 | 19 | E9            | 5C | В3            | В2 | 4D         | 6-Cù N>Ùë² é∖³²M                                 |   |
|   | 00000120 | D7            | 20 | DE            | Α7 | 7E | E7         | EF            | 5A            | 1D | 6E | A3 | 04            | 31 | 53            | 2A | В1         | × Þ§∼çïZ n£ 1S*±                                 |   |
|   | 00000130 | 96            | 20 | CD            | Α5 | 26 | 07         | 31            | 2A            | D7 | 11 | 79 | DE            | 9B | 7E            | E7 | 3F         | - Í¥& 1*× yÞ≻~ç?                                 |   |
|   | 00000140 | В1            | E2 | $\mathbf{DF}$ | 71 | 81 | EE         | 43            | CC            | 14 | AF | 42 | 9B            | 84 | E5            | FE | 3D         | ±âßq îCÌ <sup>—</sup> B>"åþ=                     |   |
|   | 00000150 | 20            | 5F | EΒ            | 6F | ЗA | 0B         | <b>4</b> B    | E7            | 3C | 00 | 21 | 03            | 5B | F9            | в7 | 6A         | _ëo: Kç< ! [ù·j                                  |   |
|   | 00000160 | 7F            | 15 | 5A            | 03 | BD | 37         | $\mathbf{FD}$ | CE            | 7F | 62 | 6D | F9            | 18 | CA            | 7E | В2         | Z ½7ýÎ bmù Ê~²                                   |   |
|   | 00000170 | 25            | E4 | BA            | 90 | BC | 46         | в7            | C7            | EF | 91 | F9 | 51            | 19 | В3            | В3 | 64         | %ä° ¼F·Çï <b>`</b> ùQ ³³d                        |   |
| I |          |               |    |               | -  | -  | -          |               |               | -  | -  | -  | -             | -  |               | -  | -          | -^ `                                             |   |

| 00000180      | AF                                                                                                    | CA                                                                                                    | 90                                                                                                    | 4E                                                                                                    | C0                                                                                                    | В8                                                                                                    | 04                                                                                                    | 91                                                                                                    | 4E                                                                                                    | В5                                                                                                    | В5                                                                                                    | В2                                                                                                    | Е9                                                                                                    | 99                                                                                                    | 7A                                                                                                    | 9C                                                                                                    | E NA, 'Nµµ²é™zœ                                                                                                    |                                                                                                    |
|---------------|----------------------------------------------------------------------------------------------------|----------------------------------------------------------------------------------------------------|----------------------------------------------------------------------------------------------------|----------------------------------------------------------------------------------------------------|----------------------------------------------------------------------------------------------------|----------------------------------------------------------------------------------------------------|----------------------------------------------------------------------------------------------------|----------------------------------------------------------------------------------------------------|----------------------------------------------------------------------------------------------------|----------------------------------------------------------------------------------------------------|----------------------------------------------------------------------------------------------------|----------------------------------------------------------------------------------------------------|----------------------------------------------------------------------------------------------------|----------------------------------------------------------------------------------------------------|----------------------------------------------------------------------------------------------------|----------------------------------------------------------------------------------------------------|----------------------------------------------------------------------------------------------------|----------------------------------------------------------------------------------------------------|
| 00000190      | 7F                                                                                                    | 10                                                                                                    | 5F                                                                                                    | E3                                                                                                    | 52                                                                                                    | CA                                                                                                    | D5                                                                                                    | A1                                                                                                    | В5                                                                                                    | BF                                                                                                    | 02                                                                                                    | 69                                                                                                    | 81                                                                                                    | BA                                                                                                    | F8                                                                                                    | 88                                                                                                    | _ãRÊÕ¦µ; i °ø^                                                                                                    |                                                                                                    |
| 000001A0      | 8D                                                                                                    | F2                                                                                                    | F8                                                                                                    | 3D                                                                                                    | 18                                                                                                    | DF                                                                                                    | F7                                                                                                    | 57                                                                                                    | C5                                                                                                    | В5                                                                                                    | CA                                                                                                    | E5                                                                                                    | 55                                                                                                    | <b>A</b> 1                                                                                                    | 76                                                                                                    | CD                                                                                                    | òø= ß÷₩ŵÊåU;vÍ                                                                                                    |                                                                                                    |
| 000001B0      | 4B                                                                                                    | E8                                                                                                    | 32                                                                                                    | В5                                                                                                    | $\mathbf{FB}$                                                                                                    | F7                                                                                                    | 68                                                                                                    | 7C                                                                                                    | F3                                                                                                    | 1B                                                                                                    | <b>A</b> 1                                                                                                    | 95                                                                                                    | D9                                                                                                    | 85                                                                                                    | D6                                                                                                    | 44                                                                                                    | Kè2µû÷h∣ó ;•Ù…ÖD                                                                                                    |                                                                                                    |
| 000001C0      | В7                                                                                                    | D1                                                                                                    | 48                                                                                                    | 57                                                                                                    | 73                                                                                                    | FF                                                                                                    | 1E                                                                                                    | 8C                                                                                                    | 6F                                                                                                    | FE                                                                                                    | 2D                                                                                                    | 69                                                                                                    | В8                                                                                                    | 06                                                                                                    | 6C                                                                                                    | 99                                                                                                    | ·ÑHWsÿ Œop−i, l™                                                                                                    |                                                                                                    |
| 000001D0      | 7F                                                                                                    | BB                                                                                                    | 57                                                                                                    | $\mathbf{DF}$                                                                                                    | 28                                                                                                    | F9                                                                                                    | FC                                                                                                    | 7B                                                                                                    | 48                                                                                                    | BE                                                                                                    | EF                                                                                                    | 90                                                                                                    | 67                                                                                                    | 42                                                                                                    | $\mathbf{BF}$                                                                                                    | E9                                                                                                    | »Wß(ùü{H¾ï gB;é                                                                                                    |                                                                                                    |
| 000001E0      | 28                                                                                                    | <b>A</b> 1                                                                                                    | BB                                                                                                    | 80                                                                                                    | D7                                                                                                    | $\mathbf{DF}$                                                                                                    | E3                                                                                                    | F2                                                                                                    | 97                                                                                                    | F8                                                                                                    | CD                                                                                                    | EF                                                                                                    | 67                                                                                                    | <b>A</b> 1                                                                                                    | 7C                                                                                                    | С9                                                                                                    | (;»€×ßãò-øÍïg; É                                                                                                    |                                                                                                    |
| 000001F0      | D4                                                                                                    | 6D                                                                                                    | 70                                                                                                    | 72                                                                                                    | FF                                                                                                    | 1E                                                                                                    | 91                                                                                                    | 6F                                                                                                    | 5E                                                                                                    | 2D                                                                                                    | AE                                                                                                    | 0D                                                                                                    | AA                                                                                                    | 0E                                                                                                    | 55                                                                                                    | AE                                                                                                    | Ômprÿ 'o^-® ª U®                                                                                                    |                                                                                                    |
| 00000200      | 97                                                                                                    | 1C                                                                                                    | 00                                                                                                    | BE                                                                                                    | 9F                                                                                                    | 3C                                                                                                    | 2E                                                                                                    | DF                                                                                                    | BD                                                                                                    | 1F                                                                                                    | 09                                                                                                    | 32                                                                                                    | 10                                                                                                    | 7F                                                                                                    | 9B                                                                                                    | D2                                                                                                    | – ¾Ϋ<.β½ 2 >Ò                                                                                                    |                                                                                                    |
| 00000210      | CF                                                                                                    | <b>A</b> 5                                                                                                    | 96                                                                                                    | DE                                                                                                    | 71                                                                                                    | 86                                                                                                    | FE                                                                                                    | 81                                                                                                    | 70                                                                                                    | 6F                                                                                                    | FA                                                                                                    | 9D                                                                                                    | $\mathbf{F}\mathbf{F}$                                                                                                    | C4                                                                                                    | FA                                                                                                    | 36                                                                                                    | Ï¥−Þq†þ poú ÿÄú6                                                                                                    |                                                                                                    |
| 00000220      | AA                                                                                                    | DD                                                                                                    | D2                                                                                                    | D5                                                                                                    | D4                                                                                                    | DC                                                                                                    | CD                                                                                                    | C4                                                                                                    | D9                                                                                                    | F3                                                                                                    | F3                                                                                                    | <b>A</b> 1                                                                                                    | F9                                                                                                    | F1                                                                                                    | E2                                                                                                    | 55                                                                                                    | *ÝÒÕÔÜÍÄÙÓÓ;ùñâU                                                                                                    |                                                                                                    |
| 00000230      | <b>A</b> 0                                                                                                    | EE                                                                                                    | AF                                                                                                    | 8 <b>A</b>                                                                                                    | C5                                                                                                    | 4C                                                                                                    | 7f                                                                                                    | A9                                                                                                    | В3                                                                                                    | 53                                                                                                    | $\mathbf{FD}$                                                                                                    | CE                                                                                                    | $\mathbf{DF}$                                                                                                    | в3                                                                                                    | 6E                                                                                                    | BF                                                                                                    | î <sup>−</sup> ŠÅL ©³SýÎß³n;                                                                                                    |                                                                                                    |
| 00000240      | 51                                                                                                    | $\mathbf{EB}$                                                                                                    | 2F                                                                                                    | DD                                                                                                    | 56                                                                                                    | Α3                                                                                                    | 33                                                                                                    | AF                                                                                                    | BF                                                                                                    | FF                                                                                                    | 03                                                                                                    | 7F                                                                                                    | BD                                                                                                    | <b>8</b> A                                                                                                    | $\mathbf{ED}$                                                                                                    | D7                                                                                                    | Që∕ÝV£3⁻;ÿ ½Ší×                                                                                                    |                                                                                                    |
|               |                                                                                                    |                                                                                                    |                                                                                                    |                                                                                                    |                                                                                                    |                                                                                                    |                                                                                                    |                                                                                                    |                                                                                                    |                                                                                                    |                                                                                                    |                                                                                                    |                                                                                                    |                                                                                                    |                                                                                                    |                                                                                                    | 10.1                                                                                                    | ~                                                                                                    |
| Page 1 of 6,3 | 17                                                                                                    |                                                                                                    |                                                                                                    |                                                                                                    |                                                                                                    |                                                                                                    |                                                                                                    | Offs                                                                                                    | et:                                                                                                    |                                                                                                    |                                                                                                    |                                                                                                    |                                                                                                    |                                                                                                    | 0                                                                                                    | nups                                                                                                    | st/bioglosan.net/dd_4321 <u>4</u> 8                                                                                                    | 137                                                                                                    |
|               | 00000180<br>00000190<br>000001A0<br>000001B0<br>000001C0<br>000001E0<br>000001E0<br>000001F0<br>00000200<br>00000210<br>00000220<br>00000230<br>00000230<br>00000240<br>Page 1 of 6,3 | 00000180         AF           00000190         7F           000001A0         8D           000001B0         4B           000001C0         B7           000001D0         7F           000001E0         28           000001F0         D4           00000200         97           00000210         CF           00000230         A0           00000240         51           Page 1 of 6,317 | 00000180         AF         CA           00000190         7F         10           000001A0         8D         F2           000001B0         4B         E8           000001C0         B7         D1           000001D0         7F         BB           000001E0         28         A1           000001F0         D4         6D           00000210         CF         A5           00000220         AA         DD           00000230         A0         EE           00000240         51         EB | 00000180         AF         CA         90           00000190         7F         10         5F           000001A0         8D         F2         F8           000001B0         4B         E8         32           000001C0         B7         D1         48           000001D0         7F         BB         57           000001E0         28         A1         BB           000001F0         D4         6D         70           00000210         CF         A5         96           00000220         AA         DD         D2           00000230         A0         EE         AF           00000240         51         EB         2F | 00000180       AF       CA       90       4E         00000190       7F       10       5F       E3         000001A0       8D       F2       F8       3D         000001B0       4B       E8       32       B5         000001C0       B7       D1       48       57         000001D0       7F       BB       57       DF         000001E0       28       A1       BB       80         000001F0       D4       6D       70       72         00000200       97       1C       00       BE         00000210       CF       A5       96       DE         00000220       AA       DD       D2       D5         00000230       A0       EE       AF       8A         00000240       51       EB       2F       DD | 00000180         AF         CA         90         4E         CO           00000190         7F         10         5F         E3         52           000001A0         8D         F2         F8         3D         18           000001B0         4B         E8         32         B5         FB           000001C0         B7         D1         48         57         73           000001D0         7F         BB         57         DF         28           000001E0         28         A1         BB         80         D7           000001F0         D4         6D         70         72         FF           00000200         97         1C         00         BE         9F           00000210         CF         A5         96         DE         71           00000220         AA         DD         D2         D5         D4           00000230         A0         EE         AF         8A         C5           00000240         51         EB         2F         DD         56 | 00000180         AF         CA         90         4E         CO         B8           00000190         7F         10         5F         E3         52         CA           000001A0         8D         F2         F8         3D         18         DF           000001B0         4B         E8         32         B5         FB         F7           000001C0         B7         D1         48         57         73         FF           000001D0         7F         BB         57         DF         28         F9           000001E0         28         A1         BB         80         D7         DF           000001F0         D4         6D         70         72         FF         1E           00000200         97         1C         00         BE         9F         3C           00000210         CF         A5         96         DE         71         86           00000220         AA         DD         D2         D5         D4         DC           00000230         A0         EE         AF         8A         C5         4C           00000240         51         < | 00000180         AF         CA         90         4E         C0         B8         04           00000190         7F         10         5F         E3         52         CA         D5           000001A0         8D         F2         F8         3D         18         DF         F7           000001B0         4B         E8         32         B5         FB         F7         68           000001C0         B7         D1         48         57         73         FF         1E           000001D0         7F         BB         57         DF         28         F9         FC           000001E0         28         A1         B8         80         D7         DF         E3           000001F0         D4         6D         70         72         FF         1E         91           00000200         97         1C         00         BE         9F         3C         2E           00000210         CF         A5         96         DE         71         86         FE           00000220         AA         DD         D2         D5         D4         DC         CD | 00000180       AF       CA       90       4E       C0       B8       04       91         00000190       7F       10       5F       E3       52       CA       D5       A1         000001A0       8D       F2       F8       3D       18       DF       F7       57         000001B0       4B       E8       32       B5       FB       F7       68       7C         000001C0       B7       D1       48       57       73       FF       1E       8C         000001D0       7F       BB       57       DF       28       F9       FC       7B         000001E0       28       A1       BB       80       D7       DF       E3       F2         000001F0       D4       6D       70       72       FF       1E       91       6F         00000200       97       1C       00       BE       9F       3C       2E       DF         00000210       CF       A5       96       DE       71       86       FE       81         00000220       AA       DD       D2       D5       D4       DC       CD | 00000180       AF       CA       90       4E       C0       B8       04       91       4E         00000190       7F       10       5F       E3       52       CA       D5       A1       B5         000001A0       8D       F2       F8       3D       18       DF       F7       57       C5         000001B0       4B       E8       32       B5       FB       F7       68       7C       F3         000001C0       B7       D1       48       57       73       FF       1E       8C       6F         000001D0       7F       BB       57       DF       28       F9       FC       7B       48         000001E0       28       A1       BB       80       D7       DF       E3       F2       97         000001F0       D4       6D       70       72       FF       1E       91       6F       5E         00000210       CF       A5       96       DE       71       86       FE       81       70         00000220       AA       DD       D2       D5       D4       DC       CD       C4       D9 | 00000180       AF       CA       90       4E       C0       B8       04       91       4E       B5         00000190       7F       10       5F       E3       52       CA       D5       A1       B5       BF         000001A0       8D       F2       F8       3D       18       DF       F7       57       C5       B5         000001B0       4B       E8       32       B5       FB       F7       68       7C       F3       1B         000001C0       B7       D1       48       57       73       FF       1E       8C       6F       FE         000001C0       PF       BB       57       DF       28       F9       FC       7B       48       BE         000001E0       Z8       A1       B8       80       D7       DF       E3       F2       97       F8         000001F0       D4       6D       70       72       FF       1E       91       6F       5E       2D         00000210       CF       A5       96       DE       71       86       FE       81       70       6F         00000220 | 00000180       AF       CA       90       4E       C0       B8       04       91       4E       B5       B5         00000190       7F       10       5F       E3       52       CA       D5       A1       B5       BF       02         000001A0       8D       F2       F8       3D       18       DF       F7       57       C5       B5       CA         000001B0       4B       E8       32       B5       FB       F7       68       7C       F3       1B       A1         000001C0       B7       D1       48       57       73       FF       1E       8C       6F       FE       2D         000001C0       PF       B8       57       DF       28       F9       FC       7B       48       BE       EF         000001E0       28       A1       B8       80       D7       DF       E3       F2       97       F8       CD         00000200       P7       1C       00       BE       9F       3C       2E       DF       BD       1F       09         00000210       CF       A5       96       DE | 00000180       AF       CA       90       4E       C0       B8       04       91       4E       B5       B5       B2         00000190       7F       10       5F       E3       52       CA       D5       A1       B5       BF       02       69         000001A0       8D       F2       F8       3D       18       DF       F7       57       C5       B5       CA       E5         000001B0       4B       E8       32       B5       FB       F7       68       7C       F3       1B       A1       95         000001C0       B7       D1       48       57       73       FF       1E       8C       6F       FE       2D       69         000001D0       7F       BB       57       DF       28       F9       FC       7B       48       BE       EF       90         000001E0       28       A1       BB       80       D7       DF       E3       F2       97       F8       CD       EF         00000200       97       1C       00       BE       9F       3C       2E       DF       BD       1F <t< td=""><td>00000180       AF       CA       90       4E       C0       B8       04       91       4E       B5       B5       B2       E9         00000190       7F       10       5F       E3       52       CA       D5       A1       B5       BF       02       69       81         000001A0       8D       F2       F8       3D       18       DF       F7       57       C5       B5       CA       E5       55         000001B0       4B       E8       32       B5       FB       F7       68       7C       F3       1B       A1       95       D9         000001C0       B7       D1       48       57       73       FF       1E       8C       6F       FE       2D       69       B8         000001D0       7F       B5       57       DF       28       F9       FC       7B       48       BE       EF       90       67         000001E0       28       A1       B8       0       D7       DF       E3       F2       97       F8       CD       EF       67         00000200       97       1C       00       <td< td=""><td>00000180       AF       CA       90       4E       C0       B8       04       91       4E       B5       B5       B2       E9       99         00000190       7F       10       5F       E3       52       CA       D5       A1       B5       BF       02       69       81       BA         000001A0       8D       F2       F8       3D       18       DF       F7       57       C5       B5       CA       E5       55       A1         000001B0       4B       E8       32       B5       FB       F7       68       7C       F3       1B       A1       95       D9       85         000001C0       B7       D1       48       57       73       FF       1E       8C       6F       FE       2D       69       B8       06         000001D0       7F       B5       7D       DF       28       F9       FC       7B       48       BE       EF       90       67       42         000001E0       28       A1       B8       D7       DF       E3       F2       97       F8       CD       EF       67       A1</td></td<></td></t<> <td>00000180       AF       CA       90       4E       C0       B8       04       91       4E       B5       B5       B2       E9       99       7A         00000190       7F       10       5F       E3       52       CA       D5       A1       B5       BF       02       69       81       BA       F8         000001A0       8D       F2       F8       3D       18       DF       F7       57       C5       B5       CA       E5       55       A1       76         000001B0       4B       E8       32       B5       FB       F7       68       7C       F3       1B       A1       95       D9       85       D6         000001C0       B7       D1       48       57       73       FF       1E       8C       6F       FE       2D       69       B8       06       6C         000001D0       7F       B5       7D       DF       28       F9       FC       7B       48       BE       EF       90       67       42       BF         000001E0       D4       6D       70       72       FF       1E       91<td>00000180       AF       CA       90       4E       CO       B8       04       91       4E       B5       B5       B2       E9       99       7A       9C         00000190       7F       10       5F       E3       52       CA       D5       A1       B5       BF       02       69       81       BA       F8       88         000001A0       8D       F2       F8       3D       18       DF       F7       57       C5       B5       CA       E5       55       A1       76       CD         000001B0       4B       E8       32       B5       FB       F7       68       7C       F3       1B       A1       95       D9       85       D6       44         000001C0       B7       D1       48       57       73       FF       1E       8C       6F       FE       2D       69       B8       06       6C       99         000001E0       28       A1       B8       0D       D7       DF       E3       F2       97       F8       CD       EF       7A       1C       C9         000000200       P7       1C<!--</td--><td>00000180<br/>00000190AF CA 90 4E C0 B8 04 91<br/>7F 10 5F E3 52 CA D5 A1<br/>8D F2 F8 3D 18 DF F7 57 C5 B5 CA E5 55 A1 76 CD<br/>4B E8 32 B5 FB F7 68 7C F3 1B A1 95 D9 85 D6 44<br/>000001C0E NA, `Nµµ²é<sup>m</sup>zœ<br/><math>\Delta = B÷WŵÊåU;vÍKè2µû÷h ó;•ÙÖD0000010000000100B7 D1 48 57 73 FF 1E 8C000001D06F FE 2D 69 B8 06 6C 997F BB 57 DF 28 F9 FC 7B 48 BE EF 90 67 42 BF E9000001F0ST D1 48 57 73 FF 1E 91 6F 5E 2D AE OD AA 0E 55 AE000001F0ST D1 48 57 72 FF 1E 91 6F 5E 2D AE OD AA 0E 55 AE000001F0ST D1 48 57 72 FF 1E 91 6F 5E 2D AE OD AA 0E 55 AE000001F0ST D1 48 57 72 FF 1E 91 6F 5E 2D AE OD AA 0E 55 AE00000210ST BS 96 DE 71 86 FE 81 70 6F FA 9D FF C4 FA 36AA DD D2 D5 D4 DC CD C4 D9 F3 F3 A1 F9 F1 E2 55AO EE AF 8A C5 4C 7F A9 B3 53 FD CE DF B3 6E BF00000220ST B2 AS AS AS AS AF BF FF 03 7F BD 8A ED D7ST PUS//blog.csdn.ne//cq_432148a 23142Page 1 of 6,317</math></td></td></td> | 00000180       AF       CA       90       4E       C0       B8       04       91       4E       B5       B5       B2       E9         00000190       7F       10       5F       E3       52       CA       D5       A1       B5       BF       02       69       81         000001A0       8D       F2       F8       3D       18       DF       F7       57       C5       B5       CA       E5       55         000001B0       4B       E8       32       B5       FB       F7       68       7C       F3       1B       A1       95       D9         000001C0       B7       D1       48       57       73       FF       1E       8C       6F       FE       2D       69       B8         000001D0       7F       B5       57       DF       28       F9       FC       7B       48       BE       EF       90       67         000001E0       28       A1       B8       0       D7       DF       E3       F2       97       F8       CD       EF       67         00000200       97       1C       00 <td< td=""><td>00000180       AF       CA       90       4E       C0       B8       04       91       4E       B5       B5       B2       E9       99         00000190       7F       10       5F       E3       52       CA       D5       A1       B5       BF       02       69       81       BA         000001A0       8D       F2       F8       3D       18       DF       F7       57       C5       B5       CA       E5       55       A1         000001B0       4B       E8       32       B5       FB       F7       68       7C       F3       1B       A1       95       D9       85         000001C0       B7       D1       48       57       73       FF       1E       8C       6F       FE       2D       69       B8       06         000001D0       7F       B5       7D       DF       28       F9       FC       7B       48       BE       EF       90       67       42         000001E0       28       A1       B8       D7       DF       E3       F2       97       F8       CD       EF       67       A1</td></td<> | 00000180       AF       CA       90       4E       C0       B8       04       91       4E       B5       B5       B2       E9       99         00000190       7F       10       5F       E3       52       CA       D5       A1       B5       BF       02       69       81       BA         000001A0       8D       F2       F8       3D       18       DF       F7       57       C5       B5       CA       E5       55       A1         000001B0       4B       E8       32       B5       FB       F7       68       7C       F3       1B       A1       95       D9       85         000001C0       B7       D1       48       57       73       FF       1E       8C       6F       FE       2D       69       B8       06         000001D0       7F       B5       7D       DF       28       F9       FC       7B       48       BE       EF       90       67       42         000001E0       28       A1       B8       D7       DF       E3       F2       97       F8       CD       EF       67       A1 | 00000180       AF       CA       90       4E       C0       B8       04       91       4E       B5       B5       B2       E9       99       7A         00000190       7F       10       5F       E3       52       CA       D5       A1       B5       BF       02       69       81       BA       F8         000001A0       8D       F2       F8       3D       18       DF       F7       57       C5       B5       CA       E5       55       A1       76         000001B0       4B       E8       32       B5       FB       F7       68       7C       F3       1B       A1       95       D9       85       D6         000001C0       B7       D1       48       57       73       FF       1E       8C       6F       FE       2D       69       B8       06       6C         000001D0       7F       B5       7D       DF       28       F9       FC       7B       48       BE       EF       90       67       42       BF         000001E0       D4       6D       70       72       FF       1E       91 <td>00000180       AF       CA       90       4E       CO       B8       04       91       4E       B5       B5       B2       E9       99       7A       9C         00000190       7F       10       5F       E3       52       CA       D5       A1       B5       BF       02       69       81       BA       F8       88         000001A0       8D       F2       F8       3D       18       DF       F7       57       C5       B5       CA       E5       55       A1       76       CD         000001B0       4B       E8       32       B5       FB       F7       68       7C       F3       1B       A1       95       D9       85       D6       44         000001C0       B7       D1       48       57       73       FF       1E       8C       6F       FE       2D       69       B8       06       6C       99         000001E0       28       A1       B8       0D       D7       DF       E3       F2       97       F8       CD       EF       7A       1C       C9         000000200       P7       1C<!--</td--><td>00000180<br/>00000190AF CA 90 4E C0 B8 04 91<br/>7F 10 5F E3 52 CA D5 A1<br/>8D F2 F8 3D 18 DF F7 57 C5 B5 CA E5 55 A1 76 CD<br/>4B E8 32 B5 FB F7 68 7C F3 1B A1 95 D9 85 D6 44<br/>000001C0E NA, `Nµµ²é<sup>m</sup>zœ<br/><math>\Delta = B÷WŵÊåU;vÍKè2µû÷h ó;•ÙÖD0000010000000100B7 D1 48 57 73 FF 1E 8C000001D06F FE 2D 69 B8 06 6C 997F BB 57 DF 28 F9 FC 7B 48 BE EF 90 67 42 BF E9000001F0ST D1 48 57 73 FF 1E 91 6F 5E 2D AE OD AA 0E 55 AE000001F0ST D1 48 57 72 FF 1E 91 6F 5E 2D AE OD AA 0E 55 AE000001F0ST D1 48 57 72 FF 1E 91 6F 5E 2D AE OD AA 0E 55 AE000001F0ST D1 48 57 72 FF 1E 91 6F 5E 2D AE OD AA 0E 55 AE00000210ST BS 96 DE 71 86 FE 81 70 6F FA 9D FF C4 FA 36AA DD D2 D5 D4 DC CD C4 D9 F3 F3 A1 F9 F1 E2 55AO EE AF 8A C5 4C 7F A9 B3 53 FD CE DF B3 6E BF00000220ST B2 AS AS AS AS AF BF FF 03 7F BD 8A ED D7ST PUS//blog.csdn.ne//cq_432148a 23142Page 1 of 6,317</math></td></td> | 00000180       AF       CA       90       4E       CO       B8       04       91       4E       B5       B5       B2       E9       99       7A       9C         00000190       7F       10       5F       E3       52       CA       D5       A1       B5       BF       02       69       81       BA       F8       88         000001A0       8D       F2       F8       3D       18       DF       F7       57       C5       B5       CA       E5       55       A1       76       CD         000001B0       4B       E8       32       B5       FB       F7       68       7C       F3       1B       A1       95       D9       85       D6       44         000001C0       B7       D1       48       57       73       FF       1E       8C       6F       FE       2D       69       B8       06       6C       99         000001E0       28       A1       B8       0D       D7       DF       E3       F2       97       F8       CD       EF       7A       1C       C9         000000200       P7       1C </td <td>00000180<br/>00000190AF CA 90 4E C0 B8 04 91<br/>7F 10 5F E3 52 CA D5 A1<br/>8D F2 F8 3D 18 DF F7 57 C5 B5 CA E5 55 A1 76 CD<br/>4B E8 32 B5 FB F7 68 7C F3 1B A1 95 D9 85 D6 44<br/>000001C0E NA, `Nµµ²é<sup>m</sup>zœ<br/><math>\Delta = B÷WŵÊåU;vÍKè2µû÷h ó;•ÙÖD0000010000000100B7 D1 48 57 73 FF 1E 8C000001D06F FE 2D 69 B8 06 6C 997F BB 57 DF 28 F9 FC 7B 48 BE EF 90 67 42 BF E9000001F0ST D1 48 57 73 FF 1E 91 6F 5E 2D AE OD AA 0E 55 AE000001F0ST D1 48 57 72 FF 1E 91 6F 5E 2D AE OD AA 0E 55 AE000001F0ST D1 48 57 72 FF 1E 91 6F 5E 2D AE OD AA 0E 55 AE000001F0ST D1 48 57 72 FF 1E 91 6F 5E 2D AE OD AA 0E 55 AE00000210ST BS 96 DE 71 86 FE 81 70 6F FA 9D FF C4 FA 36AA DD D2 D5 D4 DC CD C4 D9 F3 F3 A1 F9 F1 E2 55AO EE AF 8A C5 4C 7F A9 B3 53 FD CE DF B3 6E BF00000220ST B2 AS AS AS AS AF BF FF 03 7F BD 8A ED D7ST PUS//blog.csdn.ne//cq_432148a 23142Page 1 of 6,317</math></td> | 00000180<br>00000190AF CA 90 4E C0 B8 04 91<br>7F 10 5F E3 52 CA D5 A1<br>8D F2 F8 3D 18 DF F7 57 C5 B5 CA E5 55 A1 76 CD<br>4B E8 32 B5 FB F7 68 7C F3 1B A1 95 D9 85 D6 44<br>000001C0E NA, `Nµµ²é <sup>m</sup> zœ<br>$\Delta = B÷WŵÊåU;vÍKè2µû÷h ó;•ÙÖD0000010000000100B7 D1 48 57 73 FF 1E 8C000001D06F FE 2D 69 B8 06 6C 997F BB 57 DF 28 F9 FC 7B 48 BE EF 90 67 42 BF E9000001F0ST D1 48 57 73 FF 1E 91 6F 5E 2D AE OD AA 0E 55 AE000001F0ST D1 48 57 72 FF 1E 91 6F 5E 2D AE OD AA 0E 55 AE000001F0ST D1 48 57 72 FF 1E 91 6F 5E 2D AE OD AA 0E 55 AE000001F0ST D1 48 57 72 FF 1E 91 6F 5E 2D AE OD AA 0E 55 AE00000210ST BS 96 DE 71 86 FE 81 70 6F FA 9D FF C4 FA 36AA DD D2 D5 D4 DC CD C4 D9 F3 F3 A1 F9 F1 E2 55AO EE AF 8A C5 4C 7F A9 B3 53 FD CE DF B3 6E BF00000220ST B2 AS AS AS AS AF BF FF 03 7F BD 8A ED D7ST PUS//blog.csdn.ne//cq_432148a 23142Page 1 of 6,317$ |

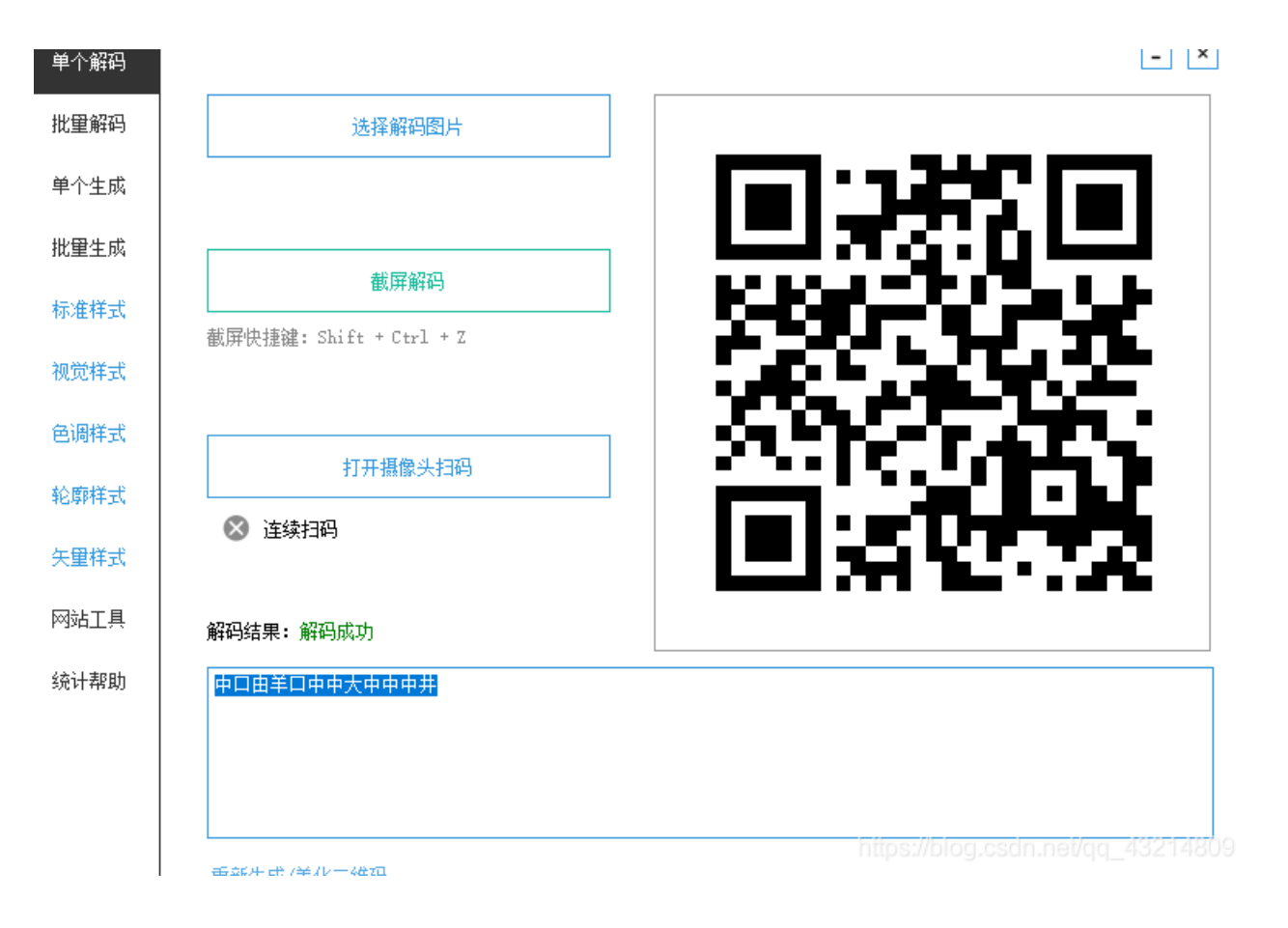

当铺密码解一下:

| 中口由羊口中中大中中中井             |
|--------------------------|
|                          |
|                          |
|                          |
| 转换密码↓                    |
| 201902252228             |
|                          |
|                          |
|                          |
| 简介:当前汉字有多少笔画出头,就是转化成数字几。 |
| (例:王夫井工夫口 = 678470)      |

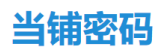

我一开始以为这就是,后来又想了一下,这题应该还有音频,暂且放着不管。foremost继续分离文件,发现"01.mp3"文件:

返回

| 名称 ^ | # | 标题 | 参与创作的艺术家 | Foremost version 1.5.7 by Jesse Kornblum, Kris Kendall, and<br>Nick MikusAudit FileForemost started at Sat May 18 13:24:16<br>2019Invocation: foremost Misc-02.png Output directory:<br>/mnt/hgfs/共享文件夹/ISCC/MISC/Misc-02/outputConfiguration<br>file: /etc/foremost.conf      |
|------|---|----|----------|----------------------------------------------------------------------------------------------------|
|      |   |    |          | Misc-02.pngStart: Sat May 18 13:24:16 2019Length: 3 MB         (3739253 bytes) Num       Name (bs=512)       Size       File         Offset       Comment 0:       00000001.zip       3 MB         701       Finish: Sat May 18 13:24:17 20191 FILES EXTRACTED         zip:= 1 |
|      |   |    |          | Foremost finished at Sat May 18 13:24:17 2019                                                                                                    |
|      |   |    |          |                                                                                                    |
|      |   |    |          | kitestifeles sels selfer 1924-000                                                                                                    |

然后听了会,嗯还行,继续放到mp3stego下,我一开始没用过这软件,因为之前没遇到过音频隐写,CSDN上搜了一下操作流程,发现有个-P password,第一次没用,啥玩意也没出来,后来想了一下欸,之前的数字好像可以用上了,开始操作:

E:\工具合集1\CTF工具合集\隐写\畲频隐写\mp3stego-gui>decode -X -P password 01.mp3 MP3StegoEncoder 1.1.15 See README file for copyright info Input file = '01.mp3' output file = '01.mp3.pcm' Will attempt to extract hidden information. Output: 01.mp3.txt the bit stream file 01.mp3 is a BINARY file HDR: s=FFF, id=1, 1=3, ep=off, br=9, sf=0, pd=1, pr=0, m=0, js=0, c=0, o=0, e=0 alg.=WPEG-1, layer=III, tot bitrate=128, sfrq=44.1 mode=stereo, sblim=32, jsbd=32, ch=2 [Frame 9053]Avg slots/frame = 417.913; b/smp = 2.90; br = 127.986 kbps [ERROR]Encrypt: unexpected end of cipher message. E:\工具合集1\CTF工具合集\隐写\畜频隐写\mp3stego-gui>decode -X -P 201902252228 01.mp3 MP3StegoEncoder 1.1.15 See README file for copyright info Input file = '01.mp3' output file = '01.mp3.pcm' Will attempt to extract hidden information. Output: 01.mp3.txt the bit stream file 01.mp3 is a BINARY file HDR: s=FFF, id=1, 1=3, ep=off, br=9, sf=0, pd=1, pr=0, m=0, js=0, c=0, o=0, e=0 alg.=WPEG-1, layer=III, tot bitrate=128, sfrq=44.1 mode=stereo, sblim=32, jsbd=32, ch=2 [Frame 9053]Avg slots/frame = 417.913; b/smp = 2.90; br = 127.986 kbps Decoding of "01.mp3" is finished The decoded PCM output file name is "01.mp3.pcm"

最后出来txt文件,打开直接转ASCII码,得到flag:

flag{PrEtTy\_1ScC9012g&#7 9;0d}

# 7.他们能在一起吗?:

直接一个二维码,扫码得到一串base64文件,解码:

| 在线工具          | SSL在线工具          | SSL漏洞在线检 | 浏 NiceTool | 买证书         |   |    |  |
|---------------|------------------|----------|------------|-------------|---|----|--|
| base编码        | <u> </u>         |          |            |             |   |    |  |
| base16 base32 | 2 base64         |          |            |             |   |    |  |
| UEFTUyU3QjBL  | X0lfTDBWM19ZMHUl | MjElN0Q= |            |             |   |    |  |
|               |                  |          |            |             |   |    |  |
|               |                  |          |            |             |   |    |  |
|               |                  |          |            |             |   |    |  |
|               |                  |          |            |             |   |    |  |
|               |                  |          |            |             |   |    |  |
|               |                  |          |            |             |   |    |  |
| ( <b>†</b>    | h04              |          |            | /           |   |    |  |
| 编码            | Dase64           | ~        | 字行集 UTT8   | (UNICODE编码) | ~ |    |  |
|               |                  |          |            | 编码          |   | 解码 |  |
|               |                  |          |            |             |   |    |  |
| PASS%7B0K_I_  | L0V3_Y0u%21%7D   |          |            |             |   |    |  |
|               |                  |          |            |             |   |    |  |

# url再解一下:

| — URL编码       | j                 |    |     |  |
|---------------|-------------------|----|-----|--|
| PASS%7B0K_I_I | _0V3_Y0u%21%7D    |    |     |  |
|               |                   |    |     |  |
|               |                   |    |     |  |
|               |                   |    |     |  |
|               |                   |    |     |  |
| 字符集           | utf8(unicode编码) - |    |     |  |
|               |                   | 编码 | 解 码 |  |
| PASS{0K_I_L0  | /3_Y0u!}          |    |     |  |

| ng png  | 2019/5/8 18:01 | 文件夹  |      |
|---------|----------------|------|------|
| zip     | 2019/5/8 18:01 | 文件夹  |      |
| 📄 audit | 2019/5/8 18:01 | 文本文档 | 1 KB |

# 在zip文件夹里有我们想要的东西,但是需要输入密码,直接用前面的那个,放进去得到flag:

| 😑 υυυυυυιο.zip - winκaκ                                                                           |  |
|---------------------------------------------------------------------------------------------------|--|
| 文件(F) 命令(C) 工具(S) 收藏夹(O) 选项(ℕ) 帮助(H)                                                              |  |
|                                                                                                   |  |
| 文件(F) 編辑(E) 格式(O) 查看(V) 報助(H)         SCC{SOrrY W3 4R3_Ju5T_Fr1END}         2称            You won |  |
| <b>8.Aesop's secret:</b><br>打开是一个gif动态图,直接按帧数分离:                                                  |  |
|                                                                                                   |  |

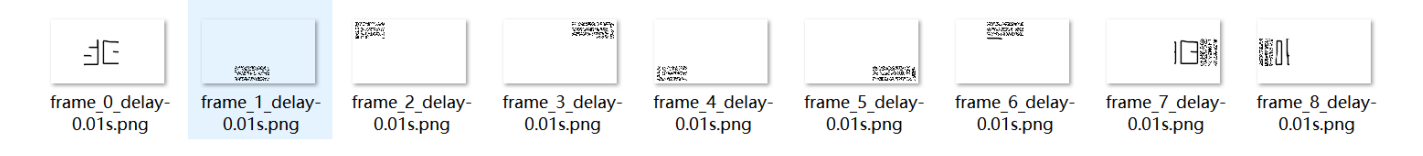

一开始以为是个二维码拼接起来发现不是,是个ISCC,还是不知道有啥用,那就stegsolve看一下,发现一段代码:

```
1a383771795a4c35 6b416631666d4148
344f653133497534 333562665242755a
5748706e526a5442 6e352b787344484f
1e69523374302b4f 613879472f744f4b
1a4d4e5561756564 764d794e34763451
4b6946756e773d3d 0d0a
Ascii:
J2FsdGVk X19QwGkc
3D0fTjZx gijRzQOG
CWALh4s RDec2w6x
;Y/ux53V uj/AMZBD
[87qyZL5 kAf1fmAH
4Oe13Iu4 35bfRBuZ
zHpnRjTB n5+xsDHO
NiR3t0+O a8yG/tOK
MNUaued vMyN4v4Q
XiFunw== ...
                          Hilbat/plog
```

一开始想着是不是base64,试了一下不是,后来又想了一下应该是有密码之类的,得用上"ISCC",结合题目名称,确定是 AES,解码开始,连结两次码,得到flag:

| 1文:                                                                                          | _                                                                                                    | 密文:                                                                                                    |  |
|----------------------------------------------------------------------------------------------|----------------------------------------------------------------------------------------------------|----------------------------------------------------------------------------------------------------|--|
| U2FsdGVkX18OvTUIZubDnmvk2 SAkb8Jt4Zv6UWpE7Xb43f8uzeFRU<br>KGMo6QaaNFHZriDDV0EQ/qt38Tw73tbQ== | 加密算法:<br><ul> <li>AES</li> <li>DES</li> <li>RC4</li> <li>Rabbit</li> <li>TripleDes</li> <li>密码:</li> </ul> ISCC // 解密 | U2FsdGVk X19QwGkc gD0fTjZx gijR2QOG bCWALh4s RDec2w6x<br>sYtux53V uj/AMZBD J87qyZL5 kAf1fmAH 40e13lu4 35bfRBuZ<br>gHpnRjTB n5+xsDH0 NiR3t0+0 a8yG/t0K JMNUaued vMyN4v4Q<br>KiFunw== |  |

在线加密解密(采用Crypto-JS实现)

🔀 Feedback

| flag{DugUpADiamondADeepDarkMine} | 加密算法:       | U2FsdGVkX18OvTUlZubDnmvk2lSAkb8Jt4Zv6UWpE7Xb43f8uzeFRU |
|----------------------------------|-------------|--------------------------------------------------------|
|                                  | AES         | KGMo6QaaNFHZriDDV0EQ/qt38Tw73tbQ==                     |
|                                  | O DES       |                                                        |
|                                  | O RC4       |                                                        |
|                                  | ⊖ Rabbit    |                                                        |
|                                  | ⊖ TripleDes |                                                        |
|                                  | 密码:         |                                                        |
|                                  | ISCC        |                                                        |
|                                  | 加密 >        |                                                        |
|                                  | < 解密        |                                                        |
|                                  |             |                                                        |
|                                  |             |                                                        |
|                                  |             | h                                                      |

# 9.Keyes' secret:

这题蛮狠的,考的键盘编码,看完眼睛都快废掉了,给了一大长串密码,最后的落脚点就是在"

{WSXIUYHNBVTRFVBTRFVBQWERTYQAZSCEWSXCDEEFVTYHNMKJTGBNMJUYGRDXCVBMNBVCDRTGHUWSXCFEQ WERTYTRFVBWSXNBVCXSWERFRFVGYHNWSXCDEMNBVCDRTGHU}"上面,按照我自己的理解尝试了许多次,可能下面 的也存在错的,但是最后提交对了?

1."WSX":I; 2."IUYHNBV":S; 3."TRFVB":C; 4.与3相同; 5."QWERTY"对应的是空格; 6."QAZSCE":K; 7."WSXCDE":E; 8."EFVT":Y; 9."YHNMKJ+GRDXCVB":B; 10."TGBNMJUY": O; 11."MNBVCDRTGHU":R; 12."WSXCFE": D; 13.同5; 14.与3相同:C; 15.与1相同:I; 16."NBVCXSWERF": P; 17."RFVGYHN":H; 18.与7相同:E; 19.与11相同:R; 总结一下{ISCC KEYBOARD CIPHER}, 提交的格式我记不清了。

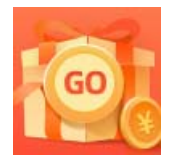

<u>创作打卡挑战赛</u> 赢取流量/现金/CSDN周边激励大奖